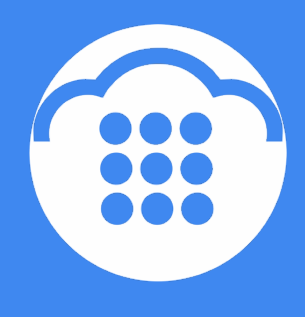

CloudContact

# **Облачный** Контакт-центр

# СКРИПТЫ РАЗГОВОРА

инструкция

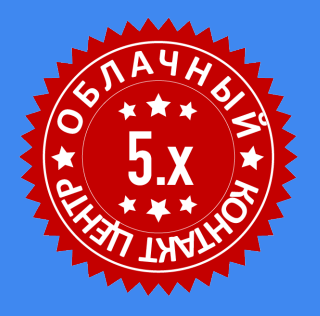

ООО «Клауд Контакт» 127521 г.Москва 17-й проезд Марьиной рощи, д.4, корп.1, офис 715

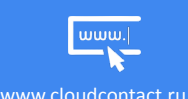

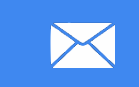

support@cloudcontact.ru

+7 (495) 927-01-41

#### ВАЖНАЯ ИНФОРМАЦИЯ

По всем вопросам, связанным с работой *Облачного контакт центра*, обращайтесь в **службу поддержки** ООО Клауд Контакт по адресу электронной почты: <u>support@cloudcontact.ru</u>

Полный комплект документации по настройке, конфигурации, работе и обслуживании сервиса «Облачный Контакт-центр» расположен на <u>Справочном портале</u>.

Видео-инструкции *«Колл центр за 1 час»* по настройке основных компонент и порядку работы сервиса *Облачный Контакт центр* расположены на <u>Справочном портале</u> или на специализированном <u>канале</u> <u>YouTube</u>.

Данная инструкция описывает работу ПО Облачного Контакт Центра версии 5.х

Все клиентские данные, приведенные в Инструкции, являются вымышленными

# Содержание

| Условные обозначения                           | 5  |
|------------------------------------------------|----|
| Общая информация                               | 6  |
| 1. Запуск конструктора скриптов                | 7  |
| 2. Основные элементы экрана                    | 9  |
| 3. Общие настройки скрипта                     | 10 |
| 4. Создание и редактирование страниц           | 11 |
| 5. Рабочая область и секции                    | 15 |
| 6. Работа с элементами управления              | 18 |
| 7. Просмотр и сохранение скрипта               | 22 |
| 8. Подключение скрипта к сервису               | 23 |
| 9. Описание элементов управления               | 25 |
| 9.1.All Email Addresses / Bce Email            | 25 |
| 9.2.All Phone Numbers / Все Телефоны           | 27 |
| 9.3.All Postal Addresses / Все Почтовые адреса | 28 |
| 9.4.Button / Кнопка                            | 29 |
| 9.5.Checkbox / Флажок                          | 33 |
| 9.6.Date / Time / Дата / Время                 | 34 |
| 9.7.E mail Address / E Mail                    | 36 |
| 9.8.Hyperlink / Ссылка                         | 38 |
| 9.9.Label / Название                           | 39 |
| 9.10.List / Список                             | 40 |
| 9.11.Notes / Заметки                           | 42 |
| 9.12.Number / Номер                            | 44 |
| 9.13.Phone Number / Телефон                    | 46 |
| 9.14.Picture / Изображение                     | 48 |
| 9.15.Search Panel / Поиск                      | 50 |
| 9.16.Spacer / Пустое место                     | 51 |
| 9.17.Text / Текст                              | 52 |
| 9.18.US State / Штат США                       | 54 |
| 9.19.Voice Signature / Голосовая подпись       | 56 |
| 10.Пример построения скрипта разговора         | 57 |
| 1-й шаг: Создание страниц скрипта              | 58 |
| 2-й шаг. Настройка начальной страницы скрипта  | 59 |
| 3-й шаг. Настройка второй страницы скрипта     | 63 |
| 11.Использование переменных                    | 68 |

| 11.1.Подстановка переменных из списка обзвона в скрипт разговора |
|------------------------------------------------------------------|
| 11.2.Подстановка данных оператора в скрипты                      |

# Условные обозначения

В данном документе используются следующие обозначения:

<u>сайт</u> – ссылки на разделы данной Инструкции и web страницы;

«Облачный Контакт-центр» - название сервиса; названия разделов и понятия, используемые в документации;

Настрои́ки – названия элементов меню (кнопки, пункты, разделы)

Обращаем внимание ... - важная информация

[язык] – вводимые/выбираемые из списка данные

# Общая информация

*Скрипты разговора* представляют собой экраны с заранее подготовленным *сценарием* разговора, предусматривающим разные варианты развития диалога оператора с клиентом.

Скрипты могут содержать не только типовые ответы на вопросы клиентов, но и информацию, связанную с конкретным клиентом (например: имя и фамилию; услугу, которой пользуется клиент; контактную информацию и любые иные данные, необходимые для работы оператора в данном сервисе). Также в скрипт разговора может автоматически подставляться информация об операторе, который обслуживает данное обращение (имя, должность и т.п.).

Скрипты разговора могут содержать формы (анкеты), заполняемые оператором по ходу обработки обращения. Внесенная информация может быть использована для последующей обработки данных.

На снимке ниже показан пример начальной страницы скрипта разговора на р.м. оператора во время обработки *исходящего* вызова.

| $\bigcirc$ | 🧈 🌵 🔿 🙀 Денис Евгеньевич Архипов (00:14)                                       |                                        | Q C 🕐 🕼 🕰 🕁       |   |
|------------|--------------------------------------------------------------------------------|----------------------------------------|-------------------|---|
| 00:14      | Обзвон                                                                         |                                        |                   | < |
| 888        | Здравствуйте, Денис Евгеньевич I Оператор Ирина, компания CloudContact. Мы пре | алагаам одну из лучших услуг на рынке. |                   |   |
| 888        | ваш адрес: т.москва ул.зеленая д. то кв. 70. вам удобно сейчас разговаривать   |                                        |                   |   |
| Ē          | да                                                                             | нет                                    | больше не звонить |   |
| Î          |                                                                                |                                        |                   |   |
| æ          |                                                                                |                                        |                   |   |
| Re         |                                                                                |                                        |                   |   |
| $\bigcirc$ |                                                                                |                                        |                   |   |
| 命          |                                                                                |                                        |                   |   |
|            |                                                                                |                                        |                   |   |

В Облачном Контакт Центре в.5.х используется встроенный конструктор скриптов разговора.

Настоящая инструкция описывает основные элементы конструктора скрипта и содержит пример построения многоуровневого скрипта разговора, показанного на снимке выше.

Оригинальная инструкция на англ. яз. расположена на сайте компании-производителя.

#### 1. Запуск конструктора скриптов

Все действия со *скриптами разговора* (создание нового скрипта, редактирование и копирование существующего, импорт скрипта) происходят в разделе **Управление контактами и запросами** (1) / **Скрипты разговора** (2).

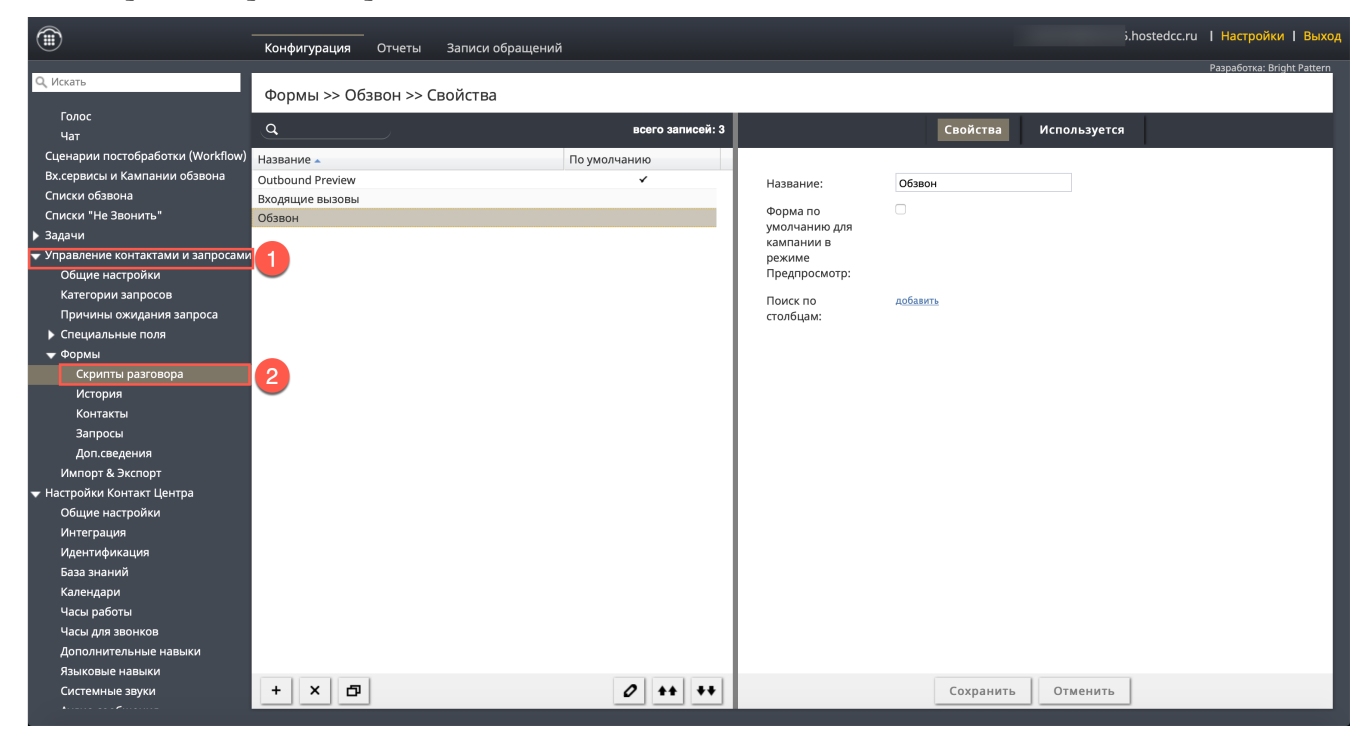

В данном разделе возможны следующие действия со скриптами:

- создание нового скрипта нажмите кнопку (1);
- редактирование существующего скрипта кнопка (2);
- удаление скрипта кнопка (3);
- копирование скрипта кнопка (4);
- импорт / экспорт скрипта на ПК кнопки (5).

| ٢                                                     | Конфигурация     | Отчеты З   | Записи обращений |                  |               |                  | j.†          | ostedcc.ru | Настройки   Выход          |
|-------------------------------------------------------|------------------|------------|------------------|------------------|---------------|------------------|--------------|------------|----------------------------|
| Q. Искать                                             | Формы >> Обз     | вон >> Сво | ойства           |                  |               |                  |              |            | Разработка: Bright Pattern |
| Голос                                                 | Q                |            |                  | всего записей: 3 |               | Свойства         | Используется |            |                            |
| Чат                                                   | <u> </u>         |            |                  |                  |               | cooncroa         | henosiyeres  |            | _                          |
| Сценарии постобработки (Workflow)                     | Название 🔺       |            | По ум            | юлчанию          |               |                  |              |            |                            |
| Вх.сервисы и Кампании обзвона                         | Outbound Preview |            |                  | *                | Название:     | Обзвон           |              |            |                            |
| Списки обзвона                                        | Входящие вызовы  |            |                  |                  | Форма по      |                  |              |            |                            |
| Списки "Не Звонить"                                   | Обзвон           |            |                  |                  | умолчанию для |                  |              |            |                            |
| ▶ Задачи                                              |                  |            |                  |                  | кампании в    |                  |              |            |                            |
| <ul> <li>Управление контактами и запросами</li> </ul> |                  |            |                  |                  | режиме        |                  |              |            |                            |
| Общие настройки                                       |                  |            |                  |                  | Предпросмотр: |                  |              |            |                            |
| Категории запросов                                    |                  |            |                  |                  | Поиск по      | д <u>обавить</u> |              |            |                            |
| Причины ожидания запроса                              |                  |            |                  |                  | столбцам:     |                  |              |            |                            |
| Специальные поля                                      |                  |            |                  |                  |               |                  |              |            |                            |
| 🔻 Формы                                               |                  |            |                  |                  |               |                  |              |            |                            |
| Скрипты разговора                                     |                  |            |                  |                  |               |                  |              |            |                            |
| История                                               |                  |            |                  |                  |               |                  |              |            |                            |
| Контакты                                              |                  |            |                  |                  |               |                  |              |            |                            |
| Запросы                                               |                  |            |                  |                  |               |                  |              |            |                            |
| Доп.сведения                                          |                  |            |                  |                  |               |                  |              |            |                            |
| Импорт & Экспорт                                      |                  |            |                  |                  |               |                  |              |            |                            |
| 🕶 Настройки Контакт Центра                            |                  |            |                  |                  |               |                  |              |            |                            |
| Общие настройки                                       |                  |            |                  |                  |               |                  |              |            |                            |
| Интеграция                                            |                  |            |                  |                  |               |                  |              |            |                            |
| Идентификация                                         |                  |            |                  |                  |               |                  |              |            |                            |
| База знаний                                           |                  |            |                  |                  |               |                  |              |            |                            |
| Календари                                             |                  |            |                  |                  |               |                  |              |            |                            |
| Часы работы                                           |                  |            |                  |                  |               |                  |              |            |                            |
| Часы для звонков                                      | 101              |            |                  |                  |               |                  |              |            |                            |
| Дополнительные навыки                                 |                  |            |                  |                  |               |                  |              |            |                            |
| Языковые навыки                                       |                  |            |                  |                  |               | -                | 1            |            |                            |
| Системные звуки                                       | + × 8            |            |                  |                  |               | Сохранить        | Отменить     |            |                            |

#### 2. Основные элементы экрана

При **создании** нового *скрипта* или **редактирования** существующего в отдельной вкладке браузера открывается окно *конструктора скриптов*.

Экран конструктора скриптов состоит из следующих рабочих областей:

- (1) **страницы скрипта**: выбор страницы (отдельного экрана скрипта); создание, копирование и удаление страницы;
- (2) область управления: все элементы, которые могут быть использованы на страницах скрипта;
- (3) рабочая область: редактирование страницы скрипта;
- (4) управление скриптом: кнопки просмотра скрипта / сохранения и закрытия;
- (5) общие настройки: общие настройки дизайна скрипта и редактирование названия страницы.

| 1                                                                                                    | 2                    |                                                         |                                                                                                    | 4                          |  |  |  |  |  |
|----------------------------------------------------------------------------------------------------|----------------------|---------------------------------------------------------|----------------------------------------------------------------------------------------------------|----------------------------|--|--|--|--|--|
| Начальная<br>страница                                                                                                    | Q                    | 🔹 Начальная страница 🛛 5                                |                                                                                                    | Preview Save Close         |  |  |  |  |  |
| 8 830 830 840 840 840 840 840 840 840 840 840 84                                                                                                    | [=] Section          | [=]                                                     |                                                                                                    |                            |  |  |  |  |  |
|                                                                                                    | @* All Email Address |                                                         |                                                                                                    |                            |  |  |  |  |  |
| Согласие                                                                                                    | 🧐 All Phone Numb     | - Spacer                                                |                                                                                                    |                            |  |  |  |  |  |
| я<br>4 мая В са развити<br>8 мала В са развити<br>9 се                                                                                                    | 편 All Postal Addres  | Заравствуйте. \$(CallingList.first_name) ! Оператор \$( | iser firstName), компания CloudContact. Мы предлагаем одну                                                                          |                            |  |  |  |  |  |
| * * * * * * * * * * * * * * * * * * *                                                                                                    | ∂ Button             |                                                         | эдравствуите, эцсаницстылыстианте) : оператор эцозетлизичанте), компания споиосолкаст. Мы предлагаем одну из лучших услуг на рынке. |                            |  |  |  |  |  |
|                                                                                                    | 结 Checkbox           | Bau appec: \$(ActivityHistory.custom_client_address). E | Э Ваш адрес: \$(ActivityHistory.custom_client_address). Вам удобно сейчас разговаривать?                                            |                            |  |  |  |  |  |
| Есть интерес                                                                                                    | Date/Time            | — Spacer                                                |                                                                                                    |                            |  |  |  |  |  |
| re<br>Sama Ros<br>Ros<br>Ros<br>Ros                                                                                                    | @ Email Address      | [=]                                                     |                                                                                                    |                            |  |  |  |  |  |
| 0 total 0 total 0 tota | a Hyperlink          | 의 Button Goto Согласие                                  | ළු Button Goto Отказ                                                                                                    | ඵ Button Goto Не звонить   |  |  |  |  |  |
|                                                                                                    | D Label              |                                                         |                                                                                                    |                            |  |  |  |  |  |
| Отказ                                                                                                    | 🗉 List               | 3                                                       |                                                                                                    |                            |  |  |  |  |  |
| Sou V Construction of the second second se   | E Notes              |                                                         |                                                                                                    |                            |  |  |  |  |  |
| - ann<br>R ai                                                                                                    | ⑤ Number             |                                                         |                                                                                                    |                            |  |  |  |  |  |
|                                                                                                    | 🗞 Phone Number       |                                                         |                                                                                                    |                            |  |  |  |  |  |
| Перенос<br>разговора                                                                                                    | Picture              |                                                         |                                                                                                    |                            |  |  |  |  |  |
| 1 000 EV<br>2 000 EV<br>2 00 EV<br>2 0<br>2 0<br>2 0<br>2 0<br>2 0<br>2 0<br>2 0<br>2 0                                                                                                    | ♀ Search Panel       |                                                         |                                                                                                    |                            |  |  |  |  |  |
| Notes in<br>Balance<br>Data                                                                                                    | — Spacer             |                                                         |                                                                                                    |                            |  |  |  |  |  |
|                                                                                                    | T Text               |                                                         |                                                                                                    | Разработка: Bright Pattern |  |  |  |  |  |

# 3. Общие настройки скрипта

# Для изменения общих настроек дизайна скрипта нажмите кнопку 🍱 (1).

| Начальная<br>страница                                                                                                    | ρ                   | начальная страница Preview | Save Close |
|----------------------------------------------------------------------------------------------------|---------------------|----------------------------|------------|
| Para         Para         Para           Res         Second         Second           Non         Second         Second           Name         Second         Second           Name         Second         Second | [=] Section         |                            |            |
|                                                                                                    | @ All Email Address |                            |            |

В новом окне (1) сделайте необходимые изменения.

| Начальная<br>страница                                                                                                    | Q                    | 🏟 Нача                                          | альная страница          |           |  | Preview                             | Save Close               |
|----------------------------------------------------------------------------------------------------|----------------------|-------------------------------------------------|--------------------------|-----------|--|-------------------------------------|--------------------------|
| В<br>1980 В 40 / / Вало<br>В 40 В 40 / / Вало<br>В 40 / Вало<br>В 40 / Вало | [≡] Section          | [=]                                             |                          |           |  |                                     |                          |
| 1                                                                                                    | @* All Email Address | [=]                                             |                          | 1         |  |                                     |                          |
| Согласие                                                                                                    | 🧐 All Phone Numb     | <ul> <li>— Spacer</li> <li>⇒ Здравст</li> </ul> | Form Wide cottings       |           |  |                                     |                          |
|                                                                                                    | 🖅 All Postal Addres  |                                                 | Form-Wide settings       |           |  | агаем одну из лучших услуг на рынке |                          |
|                                                                                                    | ළ Button             |                                                 | Label width, % of column | 40        |  |                                     |                          |
|                                                                                                    | ≸≣ Checkbox          | ∟⇒ ваш адр                                      | Column spacing ny        | 10        |  |                                     |                          |
| Есть интерес                                                                                                    | 🖾 Date/Time          | - Spacer<br>(=)<br>관 Button C                   | Row spacing, px          | 10        |  |                                     |                          |
| П<br>1 км   1 кл   / 1 кл  <br>1 км   1 кл  <br>1 кл   1 кл                                                                                                    | @ Email Address      |                                                 |                          | 5         |  |                                     |                          |
|                                                                                                    | ♂ Hyperlink          |                                                 | Margin around form, px   | 10        |  | 리 Button Goto Не звонить            |                          |
|                                                                                                    | □ Label              |                                                 | Background color         | #FFFFF    |  |                                     |                          |
| Отказ                                                                                                    | 🗉 List               |                                                 | Text color               |           |  |                                     |                          |
| Real Para<br>Real Real Para<br>Real Real Real Real Real Real Real Real                                                                                                    | E Notes              |                                                 |                          |           |  |                                     |                          |
|                                                                                                    | ⑤ Number             |                                                 |                          | OK Cancel |  |                                     |                          |
|                                                                                                    | 🗞 Phone Number       |                                                 |                          |           |  |                                     |                          |
| Перенос<br>разговора                                                                                                    | Picture              |                                                 |                          |           |  |                                     |                          |
| r / Ann<br>Fann Fan / Ann<br>Fann Fan<br>Fan<br>Fan Fan                                                                                                    | ♀ Search Panel       |                                                 |                          |           |  |                                     |                          |
|                                                                                                    | — Spacer             |                                                 |                          |           |  |                                     |                          |
|                                                                                                    | Th Text              |                                                 |                          |           |  | Pa                                  | зработка: Bright Patterr |

| название англ.           | название русск.                                               |
|--------------------------|---------------------------------------------------------------|
| Label width ,% of column | Ширина названия управляющего элемента , в % от ширины колонки |
| Column spacing, px       | Расстояние между столбцами, в пикселях                        |
| Row spacing, px          | Расстояние между строками, в пикселях                         |
| Margin around form, px   | Граница вокруг скрипта, в пикселях                            |
| Background color         | Цвет фона страниц                                             |
| Text colour              | Цвет текста                                                   |

#### 4. Создание и редактирование страниц

Скрипт разговора состоит из *страниц*. Каждая страница представляет собой отдельный экран скрипта. В скрипте разговора может быть неограниченное количество страниц. Между страницами можно перемещаться согласно заданному алгоритму работы скрипта.

Страницы располагаются в левой части конструктора скриптов и отображаются в виде *миниатюр* (1). Область страниц можно сделать больше перемещая вправо ее *границу* (2).

| Начальная<br>страница                                                                                                    | ۵                    | 🔅 Начальная страница                                       |                                                                                                    | Preview Save Cl          | ose       |  |  |  |  |  |  |
|----------------------------------------------------------------------------------------------------|----------------------|------------------------------------------------------------|----------------------------------------------------------------------------------------------------|--------------------------|-----------|--|--|--|--|--|--|
| 1 000 0.0 PARM<br>8 000 0.0 PARM<br>8 0 0.0 PARM<br>8 0.0 PARM<br>8 0.0 PA                                                                                                  | [=] Section          | [=]                                                        |                                                                                                    |                          |           |  |  |  |  |  |  |
| <u>6 m</u>                                                                                                    | @* All Email Address | [=]                                                        |                                                                                                    |                          |           |  |  |  |  |  |  |
| Согласие                                                                                                    | 🧐 All Phone Numb     | - Spacer                                                   |                                                                                                    |                          |           |  |  |  |  |  |  |
| R (Anno 1999)<br>Rama R (Anno 1999)<br>R (Anno 1999)<br>R (Anno 199 | 🖼 All Postal Addres  | 🕞 Здравствуйте, \$(CallingList.first_name) ! Оператор \$(u | аравствуйте, \$(CallingList.first_name) ! Oneparop \$(user.firstName), компания CloudContact. Мы предлагаем одну из лучших услуг на рынке. |                          |           |  |  |  |  |  |  |
| 1 100 0 0 0 0 0 0 0 0 0 0 0 0 0 0 0 0 0                                                                                                     | Button               | 🕞 Ваш адрес: \$(ActivityHistory.custom_client_address). Ва | ам удобно сейчас разговаривать?                                                                                                    |                          |           |  |  |  |  |  |  |
|                                                                                                    | te/Time              | - Spacer                                                   |                                                                                                    |                          |           |  |  |  |  |  |  |
|                                                                                                    | mail Address         | (=)                                                        |                                                                                                    |                          |           |  |  |  |  |  |  |
| Вана Вана Ван<br>Вана Ван<br>Ван<br>Ван                                                                                                    | 2 Hyperlink          | 리 Button Goto Согласие                                     | ළ Button Goto Отказ                                                                                                    | ය Button Goto Не звонить |           |  |  |  |  |  |  |
|                                                                                                    | □ Label              |                                                            |                                                                                                    |                          |           |  |  |  |  |  |  |
| Отказ                                                                                                    | List                 |                                                            |                                                                                                    |                          |           |  |  |  |  |  |  |
| R Sana R S<br>R S<br>R<br>R Sana R S<br>R Sana R S<br>R Sana R S<br>R S<br>R S<br>R S<br>R S<br>R S<br>R S<br>R S                                                                                                    | E Notes              |                                                            |                                                                                                    |                          |           |  |  |  |  |  |  |
|                                                                                                    | Number               |                                                            |                                                                                                    |                          |           |  |  |  |  |  |  |
| Перенос                                                                                                    | S Phone Number       |                                                            |                                                                                                    |                          |           |  |  |  |  |  |  |
| разговора                                                                                                    | Picture              |                                                            |                                                                                                    |                          |           |  |  |  |  |  |  |
| Rame Rame Rame Rame Rame Rame Rame Rame                                                                                                    | ♀ Search Panel       |                                                            |                                                                                                    |                          |           |  |  |  |  |  |  |
| - sau<br>D su                                                                                                    | — Spacer             |                                                            |                                                                                                    |                          |           |  |  |  |  |  |  |
|                                                                                                    | Text                 |                                                            |                                                                                                    | Разработка: Brigh        | t Pattern |  |  |  |  |  |  |

#### При открытии нового скрипта автоматически создается начальная страница. Для создания новой

страницы наведите курсор на миниатюру страницы (1) и нажмите кнопку + (2).

| Название      | Q                 | 🔅 Название | Preview Save Close         |
|---------------|-------------------|------------|----------------------------|
| 0 series 0 se | @* All Email Addr | E          |                            |
| 6 hole 0 Le U | 🧐 All Phone Num   |            |                            |
| (8 NL         | All Postal Addr   | 🖻 пример   | 🕞 пример 2                 |
| + m           | ළ Button          | □ пример 2 | П пример 56                |
| 1 2           | ≸≣ Checkbox       |            |                            |
| • •           | 🖾 Date/Time       |            |                            |
|               | @ Email Address   |            |                            |
|               | & Hyperlink       |            |                            |
|               | 🕞 Label           |            |                            |
|               | 🗉 List            |            |                            |
|               | E Notes           |            |                            |
|               | ⑤ Number          |            |                            |
|               | 🗞 Phone Number    |            |                            |
|               | Picture           |            |                            |
|               | ♀ Search Panel    |            |                            |
|               | - Spacer          |            |                            |
|               | 🕀 Text            |            |                            |
|               | 🚥 US State        |            | Разработка: Bright Pattern |

# Для удаления страницы наведите курсор на миниатюру страницы (1) и нажмите 🗙 (2).

| назван                     | ие                                                                                                    | Q                 | 🔅 Название | Preview Save Close |
|----------------------------|----------------------------------------------------------------------------------------------------|-------------------|------------|--------------------|
| 0 later<br>0 latertee<br>M | 0.4 / Papers<br>0.4 0.4 0.4 0.4 0.4 0.4 0.4 0.4 0.4 0.4                                                                                                    | @ All Email Addr  |            |                    |
| (0) hoster                 | 0 Inter     0 Int     0 Int     0 Int                                                                                                    | 🥸 All Phone Num   |            |                    |
|                            | 0 list                                                                                                    | 🖅 All Postal Addr | В пример   | □ пример 2         |
|                            |                                                                                                    | 리 Button          | ⇒ пример 2 | П пример 56        |
| Page 2                     |                                                                                                    | ≇ Checkbox        |            |                    |
| d teles<br>O Les ber       | To of Angele Angele Ang | 🖾 Date/Time       |            |                    |
| 6 tutter                   | 6 mm au<br>Sharkinin<br>- San                                                                                                    | @ Email Address   |            |                    |
|                            |                                                                                                    | & Hyperlink       |            |                    |
|                            | <b>ப</b> ்+                                                                                                    | □> Label          |            |                    |
|                            |                                                                                                    | 🗉 List            |            |                    |
|                            |                                                                                                    |                   |            |                    |

Если в скрипте есть всего одна страница - её удалить нельзя.

#### Для создания копии страницы наведите курсор на миниатюру страницы (1) и нажмите значок (2).

| название                                | Q                 | Ф Название | Preview Save Close |
|-----------------------------------------|-------------------|------------|--------------------|
| O instrue O in i                        | @ All Email Addr  | [m]        |                    |
| 6 mm 6 mm 6 mm 7 mm 7 mm 7 mm 7 mm 7 mm | 🧐 All Phone Num   |            |                    |
|                                         | 🖼 All Postal Addr |            |                    |
|                                         | ළ Button          | 🗅 пример 2 | 13 пример 56       |
| Page 2                                  | ≸≣ Checkbox       |            |                    |
| d Mm G G C Papers                       | 🖾 Date/Time       |            |                    |
| 6 tote 6 tote 0 tot                     | Email Address     |            |                    |
|                                         | & Hyperlink       |            |                    |
| - C <sup>1</sup>                        | D Label           |            |                    |
|                                         | 🗖 List            |            |                    |
| 2                                       | E Notes           |            |                    |
|                                         |                   |            |                    |

Для изменения **названия** страницы выберите миниатюру страницы (1) и наведите курсор в область общих настроек. Нажмите значок «карандаш» (2).

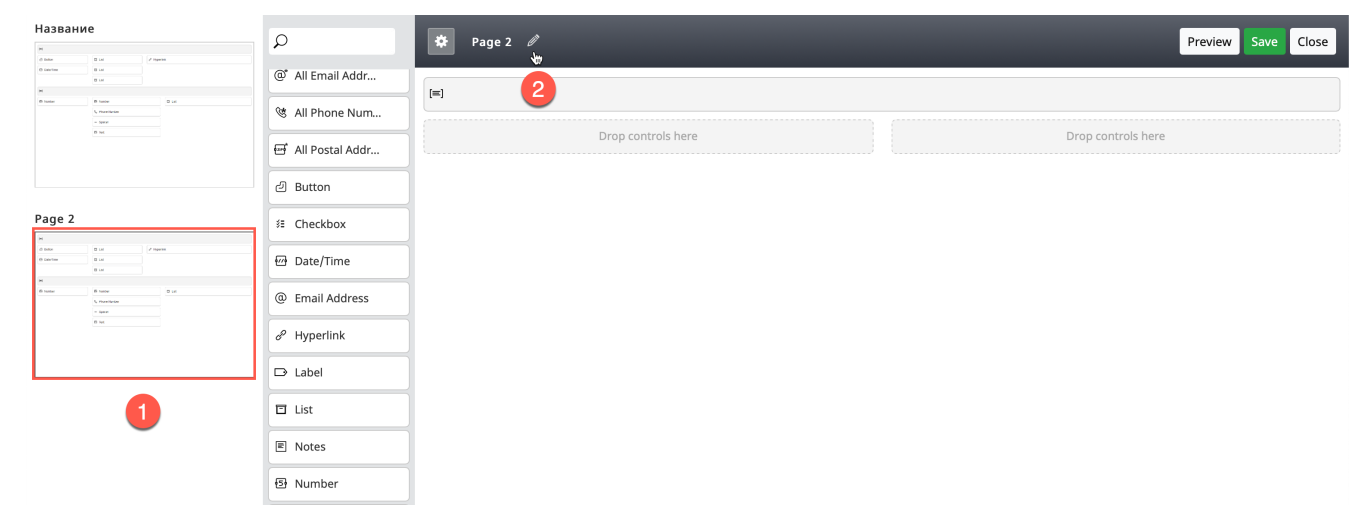

#### В открывшемся окне введите название страницы (1) и нажмите ОК для сохранения изменений (2).

| Название                                                                    | Q                 | 🗱 Page 2                              | iew Save Close             |
|-----------------------------------------------------------------------------|-------------------|---------------------------------------|----------------------------|
| 0 ince<br>0 in<br>M                                                         | @* All Email Addr |                                       |                            |
| 0 taske         0 taske         0 task           V_rescheder         - year | 🧐 All Phone Num   |                                       |                            |
| 0 %                                                                         | 🖼 All Postal Addr | Drop controls here Drop controls here |                            |
|                                                                             | ළ Button          |                                       |                            |
| Page 2                                                                      | ≇ Checkbox        |                                       |                            |
| 0 bits 0 bit / / npres                                                      | 🖾 Date/Time       |                                       |                            |
| M 6 hote 6 hote 5 hote 9 jat                                                | @ Email Address   | Page Name                             |                            |
| 6 M.                                                                        | & Hyperlink       | Раде Name Страница 2 1                |                            |
|                                                                             | □ Label           |                                       |                            |
|                                                                             | 🗉 List            | OK Cancel                             |                            |
|                                                                             | E Notes           |                                       |                            |
|                                                                             | ⑤ Number          |                                       |                            |
|                                                                             | 🗞 Phone Number    |                                       |                            |
|                                                                             | Picture           |                                       |                            |
|                                                                             | ♀ Search Panel    |                                       |                            |
|                                                                             | — Spacer          |                                       |                            |
|                                                                             | 1 Text            |                                       |                            |
|                                                                             | 🚥 US State        |                                       | Разработка: Bright Pattern |

Новое название страницы появится сверху миниатюры страницы (1) и в области общих настроек (2).

| Название                                                                                                    | Q                | 🔹 Страница 2 🛛 🙎                      | Preview Save Close |
|----------------------------------------------------------------------------------------------------|------------------|---------------------------------------|--------------------|
| 0 series 8 se                                                                                                    | @ All Email Addr | (=)                                   |                    |
| 0 tool         0 tool           - Stationary         - Stationary           - Stationary         - Stationary           - Stationary         - Stationary | 🧐 All Phone Num  | Drop controls here Drop controls here |                    |
|                                                                                                    | Ill Postal Addr  |                                       |                    |
| Страница 2                                                                                                    | 2 Button         |                                       |                    |
| N         0           0 bloc         0           0 server         0                                                                                       | S≡ Checkbox      |                                       |                    |
| 0 sa                                                                                                    | @ Email Address  |                                       |                    |
| = 1000<br>10 M                                                                                                    | & Hyperlink      |                                       |                    |
|                                                                                                    | □ Label          |                                       |                    |

# 5. Рабочая область и секции

Рабочая область скрипта состоит из секций. Секции разбивают страницу скрипта на отдельные области, каждая из которых может состоять из различного количества столбцов, в которые помещаются элементы управления скриптом.

Разделитель секции отображается серым цветом и пиктограммой [=].

| н          | 8 cc / Apres                                                                                                    | ٩                 | Название             | Preview Save Close |  |  |  |  |
|------------|----------------------------------------------------------------------------------------------------|-------------------|----------------------|--------------------|--|--|--|--|
| M Distance | 10     10     10     10     10     10     10     10                                                                                                    | [=] Section       | 🖻 разделит           | ель секции         |  |  |  |  |
|            | - Seren<br>B Ind                                                                                                    | @* All Email Addr | 🕞 пример             | 🕞 пример 2         |  |  |  |  |
|            | 🥸 All Phone Num                                                                                                    |                   | 🕞 пример 2           | 🗊 пример 56        |  |  |  |  |
| Страница 2 |                                                                                                    | 🖼 All Postal Addr | в разделитель секции |                    |  |  |  |  |
| H          | an Manage                                                                                                    | ⊿ Button          | E                    |                    |  |  |  |  |
| 0 perme    |                                                                                                    | ≸≣ Checkbox       | Drop controls here   |                    |  |  |  |  |
| 0 tantar   | 0 int 0 int | ፼ Date/Time       |                      |                    |  |  |  |  |

Секция включает в себя разделитель секции (всегда располагается в начале секции ) и элементы управления скриптом (отображаются белым цветом).

| Q                 | 🌣 Название         | секция<br>↓         | Preview Save Close |  |  |  |  |  |
|-------------------|--------------------|---------------------|--------------------|--|--|--|--|--|
| [=] Section       | [=]                | разделитель секции  |                    |  |  |  |  |  |
| @* All Email Addr | 🕞 пример           | ▶ пример 2          |                    |  |  |  |  |  |
| 🥸 All Phone Num   | 🕞 пример 2         | 🕅 пример 56         | *                  |  |  |  |  |  |
| e All Postal Addr | [=]                | элементы управления |                    |  |  |  |  |  |
| ළ Button          | Drop controls here |                     |                    |  |  |  |  |  |
| 3≣ Checkbox       |                    |                     |                    |  |  |  |  |  |
| Date/Time         |                    |                     |                    |  |  |  |  |  |
| @ Email Address   |                    |                     |                    |  |  |  |  |  |

Основное назначение секций - разбить скрипт на несколько *областей* с разным количеством *столбцов*. В один *столбец* можно поместить один элемент управления. В одном столбце может располагаться несколько элементов управления друг под другом. На примере ниже показана секция с 2-мя столбцами.

| Q                 | 🔅 Название                  | Preview | Save | Close |  |  |  |  |  |  |
|-------------------|-----------------------------|---------|------|-------|--|--|--|--|--|--|
| [=] Section       |                             |         |      | â     |  |  |  |  |  |  |
| @* All Email Addr | 🕞 пример 2                  |         |      |       |  |  |  |  |  |  |
| 😻 All Phone Num   | □ пример 2      ⊕ пример 56 |         |      |       |  |  |  |  |  |  |
| 🖼 All Postal Addr |                             |         |      |       |  |  |  |  |  |  |
| ථ Button          | столоцы внутри секции       |         |      |       |  |  |  |  |  |  |
| Checkbox          | Drop controls here          |         |      |       |  |  |  |  |  |  |
| Date/Time         |                             |         |      |       |  |  |  |  |  |  |

**Разделение** *секции* на *столбцы* задается в *разделителе секции*. Для задания количества столбцов, наведите указатель на *разделитель секции* (1) и поставьте *флажки* (2) в зависимости от количества и ширины столбцов. Максимально секция может содержать 12 столбцов минимальной длины (3); минимально - 1 столбец во всю длину секции (4).

| Название                | Preview Save Close |
|-------------------------|--------------------|
| [=]                     |                    |
| 🕞 пример 2              |                    |
| □> пример 2 П пример 56 |                    |
| [=]                     |                    |
| □ Label                 |                    |
|                         |                    |
|                         |                    |
|                         |                    |

При создании новой страницы (см. раздел Создание и редактирование страниц) автоматически создается первая секция, разделенная на 2 столбца (1).

| Haзвание                                                                                                    | Q                 | * | Страница | 2  |                 |   |          |   |                  | Preview | Save | Close |
|----------------------------------------------------------------------------------------------------|-------------------|---|----------|----|-----------------|---|----------|---|------------------|---------|------|-------|
| 0 Lonce 0 Lo<br>0 Los<br>0 Los<br>0 Los<br>0 Los<br>0 Los                                                                                                    | [=] Section       |   |          |    |                 |   | <b>v</b> |   | D                |         |      | â     |
| - bent<br>0 tod                                                                                                    | @* All Email Addr |   |          | Dr | op controls her | 2 |          | C | prop controls he | re      |      |       |
|                                                                                                    | St All Phone Num  |   |          |    |                 |   | 1        |   |                  |         |      |       |
| Страница 2                                                                                                    | All Postal Addr   |   |          |    |                 |   |          |   |                  |         |      |       |
| ри (райна) (р. 142)<br>О балан (р. 142)<br>О балан (р. 142)<br>(р. 142)<br>Саман (р. 142)<br>Саман (р. 142)<br>Са | S Checkbox        |   |          |    |                 |   |          |   |                  |         |      |       |
| B home         B Los           L norm         B Los           - norm         - norm           0 host         - norm                                                                                                    | ☑ Date/Time       | j |          |    |                 |   |          |   |                  |         |      |       |
|                                                                                                    | @ Email Address   | ] |          |    |                 |   |          |   |                  |         |      |       |
|                                                                                                    | e Hyperlink       | ] |          |    |                 |   |          |   |                  |         |      |       |

Для создания новой секции выберите элемент управления Section / Секция (1) и перетащите его в нужное место в рабочей области (2).

| Haзвание                                                                                                    | ۹ 🚺                              | 💠 Страница 2              | Preview Save Close |
|----------------------------------------------------------------------------------------------------|----------------------------------|---------------------------|--------------------|
| антон и на на на на на на на на на на на на на                                                                                                    | [=] Section                      | [m]                       |                    |
|                                                                                                    | All Email Addr     All Phone Num | Drop controls here Drop c | ontrols here       |
|                                                                                                    | 🖼 All Postal Addr                | [=] Section               |                    |
| M         0 bits         0 bits         P lapes           0 bits         0 bits         0 bits         P lapes           0 bits         0 bits         0 bits         P lapes                                                                                                    | Button  E Checkbox               | 2                         |                    |
| H B house D sub- C more D sub- C more house C more house D sub- D sub- D | Date/Time                        |                           |                    |
|                                                                                                    | @ Email Address                  |                           |                    |
|                                                                                                    | 8 Hyperlink                      |                           |                    |

Для перемещения секции внутри страницы наведите указатель на разделитель секции, указатель

изменит вид на 🖑 (1) и перетащите её в нужное место (2).

| Hasbahne<br><sup>M</sup><br>d the<br>G the<br>(Propen                                                                                                    | Q                 | Страница 2 Ргечіем Save Close |
|----------------------------------------------------------------------------------------------------|-------------------|-------------------------------|
| 0 Los         0 Los           0 Los         0 Los           0 Los         0 Los           0 Los         0 Los                                                                                                    | [=] Section       |                               |
| - Spee<br>B. Sec.                                                                                                    | @* All Email Addr |                               |
|                                                                                                    | 🧐 All Phone Num   |                               |
| Страница 2                                                                                                    | 🖶 All Postal Addr |                               |
| H<br>d mine B M / Papers<br>d score                                                                                                    | ළ Button          |                               |
| B to the second second | ≸≣ Checkbox       |                               |
| 5, mantalan<br>- span<br>0 %4.                                                                                                    | 🖾 Date/Time       |                               |
|                                                                                                    | @ Email Address   |                               |
|                                                                                                    | & Hyperlink       |                               |

Для **удаления** *секции*, наведите указатель на *разделитель* секции и нажмите значок (1) в крайней правой части разделителя.

Действие удаления нельзя отменить !

| [=]    |     |  |  |       |  |  |  |
|--------|-----|--|--|-------|--|--|--|
| □> Lat | oel |  |  | Label |  |  |  |
| [=]    |     |  |  |       |  |  |  |
| □> Lab | pel |  |  |       |  |  |  |

#### 6. Работа с элементами управления

Элементы управления составляют основу скрипта. Именно они позволяют задать вид скрипта и алгоритм его работы. Элементами управления являются заголовки, блоки текста, заполняемые поля, картинки, кнопки перехода и т.п. Описание каждого элемента управления содержится в разделе Описание элементов управления.

Элементы управления размещаются в секциях на странице скрипта (см. раздел <u>Рабочая область и</u> секции).

Для **добавления** элемента управления на страницу выберите его в *области управления* (1) и перетащите в нужное место *секции* (2).

| Hasbahne<br>M<br>d tabe (2 types)                                                                                                    | Q                 | Страница 2           Preview         Save | Close |
|----------------------------------------------------------------------------------------------------|-------------------|-------------------------------------------|-------|
| Bancore Bancore Bancor   | [=] Section       | [#]                                       |       |
| - spen<br>6 two                                                                                                    | @* All Email Addr | D Label Drop controls here                |       |
|                                                                                                    | 🥸 All Phone Num   |                                           |       |
| Страница 2                                                                                                    | 🖅 All Postal Addr |                                           |       |
| H<br>d then  d (H endemodel) d (H endemodel) d ( | 리 Button          |                                           |       |
| 6 tanton B tan<br>B tan<br>6 tanton B tanton B tan                                                                                                    | ∛≣ Checkbox       |                                           |       |
| 5. Houtilide<br>- Space<br>0. Sec                                                                                                    | 쩐 Date/Time       |                                           |       |
|                                                                                                    | @ Email Address   | / 2                                       |       |
|                                                                                                    | <pre></pre>       |                                           |       |
|                                                                                                    | □ Label           | ********                                  |       |
|                                                                                                    | 🗆 List 🖤          |                                           |       |
|                                                                                                    | E Notes           |                                           |       |
|                                                                                                    | Number            |                                           |       |
|                                                                                                    | 🗞 Phone Number    |                                           |       |

Для удаления элемента, выберите его на странице и нажмите значок 🟛 (1).

| 🍄 Страница 2                        | _ | Preview Save Close |
|-------------------------------------|---|--------------------|
| [=]                                 |   |                    |
| □ Label                             |   | Drop controls here |
|                                     | 1 |                    |
| Действие удаления нельзя отменить ! |   |                    |

Для **перемещения** элемента, выберите его (1) и перетащите его в нужное место *страницы* (2). Элементы можно перемещать как внутри одной секции, так и между секциями.

| Haзвание<br><sup>In</sup><br>é han (I al (Pripers                                                                                                    | Q               | 🗱 Страница 2 Preview Save Close |
|----------------------------------------------------------------------------------------------------|-----------------|---------------------------------|
| 0 contes 0 co<br>0 co<br>N<br>0 toto<br>0 toto<br>0 co<br>0 co<br>0 | (=) Section     |                                 |
| 0 xx                                                                                                    | Stall Phone Num | Label I Checkbox                |
| Страница 2                                                                                                    | Ill Postal Addr | 2                               |
| (R) (Lentons (R) (Lentons)<br>(R)<br>(R)<br>(R) (R) (R) (R) (R) (R)<br>(R) (R) (R) (R) (R) (R)<br>(R) (R) (R) (R) (R) (R) (R) (R) (R) (R)                                                                                                    | ≸≣ Checkbox     |                                 |
| - ban<br>0 mc                                                                                                    | Date/Time       |                                 |
|                                                                                                    | d Hyperlink     |                                 |

Для **редактирования** настроек элемента, выберите его и нажмите значок «**карандаш**» (1). Откроется окно с настройками *элемента*. Состав настроек зависит от типа *элемента*. Настройки каждого элемента перечислены в подразделах <u>Описание элементов управления</u>.

| 🌣 Страница 2 | <br>Preview Save Close |
|--------------|------------------------|
| E Label      | Drop controls here     |

Если элемент содержит текст, то окно настроек будет включать пункт **Стиль** / **Style** (1). *Стиль* - это набор настроек отображения текста: шрифт, размер, цвет, фон и т.п.

Элементы управления имеют встроенный набор *стилей*, которые отображаются в виде выпадающего списка (2): Texcm / Text; Заголовок / Title; Название / Label; Ссылка / Hyperlink; Комментарии́ / Note. По умолчанию стиль Не выбран / None.

|       | Dock to main window        |            |
|-------|----------------------------|------------|
| Style | √ None                     | Add / Edit |
| Label | Text<br>Title              | <b>h</b>   |
| Luber | Label<br>Hyperlink<br>Note | 2          |

Выбрав один из предустановленных *стилей* можно его **изменить** и **сохранить** под новым именем. Для этого нажмите кнопку **Побавить** / **Редактировать** ( Add / Edit ) (1).

| ł | Label Field Properties | 5    |                     | ×            |
|---|------------------------|------|---------------------|--------------|
|   |                        |      | Dock to main window | 1            |
|   | Style                  | Text |                     | 🗘 Add / Edit |
|   | Label                  |      |                     | \$()         |
| - |                        |      | OK Cancel           |              |

В открывшемся окне измените требуемые настройки и нажмите кнопку Coxpaнumь как / Save As (1) для сохранения настроек как новый стиль или Ommena / Cancel для отмены изменений.

| Edit Style >> Text       |              |    |
|--------------------------|--------------|----|
| Cell background<br>color | #FFFFF       |    |
| Text                     |              |    |
| Font                     | Trebuchet MS | \$ |
| Font Weight              | Normal       | \$ |
| Font size, px            | 14           |    |
| Text color               | #000000      |    |
| Text alignment           | Left         | \$ |
| Underlined               |              |    |
| Border                   |              |    |
| Thickness, px            | 1            |    |
| Color                    | #CDCDCD      |    |
| Style                    | Solid        | \$ |
|                          |              |    |
| Save                     | As Cancel    |    |
| Save                     | As Cancel    |    |

# Перечень настроек стиля приведен в таблице ниже.

| название англ.        | название русск.                                                                                                    |
|-----------------------|----------------------------------------------------------------------------------------------------|
| Cell background color | Цвет фона элемента. Задается в виде<br>шестнадцатеричного кода или выбором из<br>типового набора цветов.                     |
| Font                  | Шрифт. Можно выбрать один из трёх<br>предустановленных шрифтов: Trebuchet, Verdana,<br>sans serif.                           |
| Font Weight           | Стиль шрифта: нормальный / Normal, жирный /<br>Bold, жирнее / Bolder и тонкий / Lighter.                                     |
| Font size, px         | Размер шрифта, в пикселях                                                                                                    |
| Text color            | Цвет текста. Задается в виде шестнадцатеричного кода или выбором из типового набора цветов.                                  |
| Text alignment        | Выравнивание текста: по центру / Center; по<br>левому краю / Left; по правому краю / Right;<br>выровнять по краям / Justify. |
| Underlined            | Подчеркивание текста.                                                                                                    |
| Thickness, px         | Толщина границы элемента, в пикселях.                                                                                        |
| Colour                | Цвет границы. Задается в виде<br>шестнадцатеричного кода или выбором из<br>типового набора цветов.                           |
| Style                 | Стиль границы: Нет границы / None; Dotted / Точки;<br>Dashed / Линии; Solid / Сплошная.                                      |

#### 7. Просмотр и сохранение скрипта

Для **просмотра**, как будет выглядеть страница на экране оператора, выберите нужную страницу (1) и нажмите кнопку **Предпросмотр** / **Preview** (2).

6

| Начальная<br>страница                                                                                                    | Q                    | Согласие                                                                                                    | Preview Save Close |  |  |  |  |
|----------------------------------------------------------------------------------------------------|----------------------|----------------------------------------------------------------------------------------------------|--------------------|--|--|--|--|
| N N N P P P P P P P P P P P P P P P P P                                                                                                    | [=] Section          | [m]                                                                                                    |                    |  |  |  |  |
|                                                                                                    | @* All Email Address | - Spacer                                                                                                    |                    |  |  |  |  |
| Согласие                                                                                                    | 🧐 All Phone Numb     | \$(CallingList.first_name), наш сервис позволяет существенно увеличить продажи. Сообщите, пожалуйста, некоторые данные о вашей компании. Мы |                    |  |  |  |  |
| A A A A A A A A A A A A A A A A A A A                                                                                                    | 🖅 All Postal Addres  | - Spacer                                                                                                    |                    |  |  |  |  |
| #<br>Point Point Point<br>Amount<br>Amount<br>Point<br>Point | ළ Button             |                                                                                                    |                    |  |  |  |  |
|                                                                                                    | % Checkbox           |                                                                                                    |                    |  |  |  |  |
| Есть интерес                                                                                                    | ⊡ Date/Time          | 🖬 количество операторов:                                                                                                    | Drop controls here |  |  |  |  |
| N                                                                                                    | @ Email Address      | - Spacer                                                                                                    |                    |  |  |  |  |
| 100     100     100     100     100     100     100     100     100     100     100     100     100     100     100     100     100     100     100     100     100     100     100     100     100     100     100     100     100     100     100     100     100     100     100     100     100     100     100     100     100     100     100     100     100     100     100     100     100     100     100     100     100     100     100     100     100     100     100     100     100     100     100     100     100     100     100     100     100     100     100     100     100     100     100     100     100     100     100     100     100     100     100     100     100     100     100     100     100     100     100     100     100     100     100     100     100     100     100     100     100     100     100     100     100     100     100     100     100     100     100     100     100     100     100     100     100     100     100     100     100     100     100     100     100     100     100     100     100     100     100     100     100     100     100     100     100     100     100     100     100     100     100     100     100     100     100     100     100     100     100     100     100     100     100     100     100     100     100     100     100     100     100     100     100     100     100     100     100     100     100     100     100     100     100     100     100     100     100     100     100     100     100     100     100     100     100     100     100     100     100     100     100     100     100     100     100     100     100     100     100     100     100     100     100     100     100     100     100     100     100     100     100     100     100     100     100     100     100     100     100     100     100     100     100     100     100     100     100     100     100     100     100     100     100     100     100     100     100     100     100     100     100     100     100     100     100     100     100     100     100     100     100     100     100     1                                                                                                    | & Hyperlink          | 🕞 используемый функционал:                                                                                                    |                    |  |  |  |  |
|                                                                                                    | □ Label              | - Spacer                                                                                                    |                    |  |  |  |  |

В данной вкладке браузера отобразится вид страницы. Все *интерактивные* элементы (списки, поля для заполнения, селекторы, кнопки и т.п.) будут активными: их можно выбирать, заполнять, нажимать кнопки для перехода на другую страницу.

Используя ползунок слева (1) можно увеличить отображение страницы. По завершении просмотра нажмите Закрыть / Close (2) для возврата к виду редактирования скрипта.

|                                                                                                    | • Editable view                                                           | 2 | Close |
|----------------------------------------------------------------------------------------------------|---------------------------------------------------------------------------|---|-------|
| Lorem ipsum, наш сервис позволяет существенно уве.<br>о вашей компании. Мы оценим эффективность работ | личить продажи. Сообщите, пожалуйста, некоторые данные<br>ы прямо сейчас. |   |       |
| количество операторов:                                                                                |                                                                           |   |       |
| используемый функционал:                                                                              |                                                                           |   |       |
| входящие вызовы                                                                                       | исходящий обзвон                                                          |   |       |
| e-mail                                                                                                | чат и мессенджеры                                                         |   |       |
| другое: указать                                                                                       |                                                                           |   |       |
| Спасибо, Lorem ipsum ! Используя наш сервис Вы мох<br>этого добиться?                                 | кете увеличить продажи на 20% ! Хотите узнать, как можно                  |   |       |
|                                                                                                    |                                                                           |   |       |
|                                                                                                    |                                                                           |   |       |
|                                                                                                    |                                                                           |   |       |

Для сохранения сделанных изменений в форме скрипта нажмите кнопку Coxpaнumь / Save (1); для выхода из режима редактирования без сохранения изменений - нажмите Закрыть / Close (2).

| Начальная<br>страница                                                                                                    | Q                    | 🏟 Начальная страница                                                                                 |                                                                                                    | Preview Save Close       |  |  |  |  |  |
|----------------------------------------------------------------------------------------------------|----------------------|----------------------------------------------------------------------------------------------------|----------------------------------------------------------------------------------------------------|--------------------------|--|--|--|--|--|
| Fill         Fill         / Fill           Example         Example         Example           Bit         Example         Example           Bit         Example         Example           Example         Example         Example                                                                                                    | [=] Section          | [=]                                                                                                  |                                                                                                    |                          |  |  |  |  |  |
|                                                                                                    | @* All Email Address | [=]                                                                                                  |                                                                                                    |                          |  |  |  |  |  |
| Согласие                                                                                                    | 🥸 All Phone Numb     | - Spacer                                                                                             | pacer                                                                                                    |                          |  |  |  |  |  |
|                                                                                                    | All Postal Addres    | 3// 3// 3// 3// 3// 3// 3// 3// 3//                                                                  |                                                                                                    |                          |  |  |  |  |  |
| р<br>И Кала И Каларијана<br>1. Карадијана<br>1. Карадијана<br>1. Каларијана<br>1. Каларијана<br>1. Кала | ළ Button             |                                                                                                    | эдрарьтаулге, эдеаннультныцталге) : оператор эцьястипыхантер, компалия стоичсоткаст. Мы предлагаем одну из лучших услуг на рынке. |                          |  |  |  |  |  |
|                                                                                                    | 3≣ Checkbox          | <sup>3</sup> Ваш адрес: \$(ActivityHistory.custom_client_address). Вам удобно сейчас разговаривать ? |                                                                                                    |                          |  |  |  |  |  |
| Есть интерес                                                                                                    | 🖾 Date/Time          | - Spacer                                                                                             |                                                                                                    |                          |  |  |  |  |  |
|                                                                                                    | @ Email Address      | [=]                                                                                                  | [m]                                                                                                    |                          |  |  |  |  |  |
| и и и и и и и и и и и и и и и и и и и                                                                                                    |                      | ඵ Button Goto Согласие                                                                               | ළ Button Goto Отказ                                                                                                    | ථ Button Goto Не звонить |  |  |  |  |  |
|                                                                                                    | □ Label              |                                                                                                    |                                                                                                    |                          |  |  |  |  |  |

#### 8. Подключение скрипта к сервису

Для отображения скрипта разговора на **р.м. оператора** во время обработки обращения необходимо **подключить** сохраненный *скрипт* к *сервису*.

Перейдите в раздел Вх.сервисы и Кампании обзвона (1), выберите необходимый *сервис* (2) и подвкладку Скрипты (3).

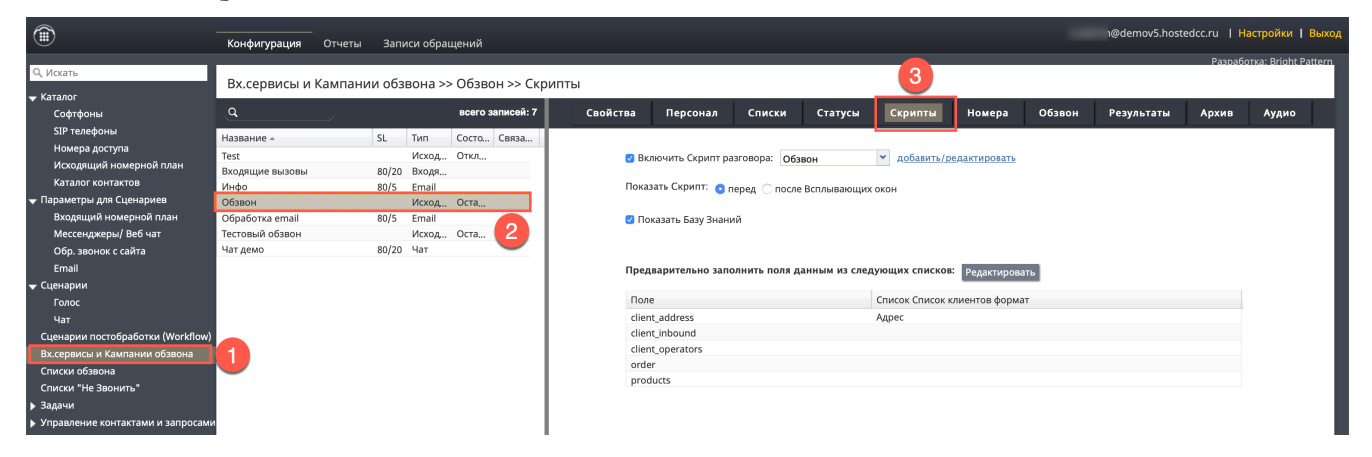

Для подключения скрипта поставьте флажок Включить скрипт разговора (1) и выберите нужный *скрипт* из списка (2).

На р.м. оператора в области информации помимо скрипта в отдельных вкладках по технологии «Всплывающих окон»/ ScreenPop могут отображаться иные информационные ресурсы (программы, сайты, документы), необходимые для обслуживания обращений в данном сервисе. Выберите, как будет отображаться скрипт: <u>перед</u> всплывающими окнами (на первой вкладке) или <u>после</u> (3).

Если при обработке обращений в данном сервисе оператор может пользоваться встроенной *Базой Знаний*, отметьте это, выбрав соответствующий *селектор* (4).

На снимке ниже показан вариант отображения скрипта <u>перед</u> *всплывающими окнами* и панель <u>включенной</u> *Базы Знаний* на р.м. оператора.

| Свойства Персонал                       | Списки                  | Скрипты          | Номера        | Обзвон | Результаты | Архив | Аудио |
|-----------------------------------------|-------------------------|------------------|---------------|--------|------------|-------|-------|
| 1 🛛 Включить Скрипт ра                  | зговора: Обзвон         | ✓ добавить/ре    | актировать    |        |            |       |       |
| Показать Скрипт: 💿 п                    | еред 🔵 после Всплывающи | іх окон [3]      |               |        |            |       |       |
| Показать Базу Знани Предварительно запо | й 4                     | едующих списков: | Редактирова   | пъ     |            |       |       |
| Поле                                    |                         | Список Список к  | лиентов форма | т      |            |       |       |
| client_address                          |                         | Адрес            |               |        |            |       |       |
| client_inbound                          |                         |                  |               |        |            |       |       |
| client_operators                        |                         |                  |               |        |            |       |       |
| order                                   |                         |                  |               |        |            |       |       |
| products                                |                         |                  |               |        |            |       |       |
|                                         |                         |                  |               |        |            |       |       |

отображение скрипта перед всплывающим окном

| $\bigcirc$ | 🖹 🧕 🗠 Игорь Елисеев                                                               |                                      |                   |   |
|------------|-----------------------------------------------------------------------------------|--------------------------------------|-------------------|---|
| 00:13      | Обзвон URL                                                                        |                                      | •                 | < |
|            | Здравствуйте, Игорь Михайлович ! Оператор Ирина, компания CloudContact. Мы предла | агаем одну из лучших услуг на рынке. | База Знаний ————> |   |
| 888        | Ваш адрес: г.Москва ул.Новая д.5. Вам удобно сейчас разговаривать?                |                                      |                   |   |
| P.         | да                                                                                | нет                                  | больше не звонить |   |
|            |                                                                                   |                                      |                   |   |

Для использования скрипта в *кампании* исходящего обзвона следует дополнительно проставить <u>соответствие</u> между полями с *переменными*, используемыми в элементах скрипта и данными из списка обзвона. Это необходимо для подстановки данных из списка обзвона в скрипт разговора.

В скрипте на снимке ниже желтым выделены данные, подставленные из списка обзвона. Подробнее использование *переменных* в *элементах* скрипта рассматривается в <u>Примере построения скрипта</u> <u>разговора</u>.

| $\bigcirc$ | 🗈 🧕 Игорь Елисеев                                                                                                    |                                       | Q 🕑 🕄 🎑 🕁         |   |
|------------|----------------------------------------------------------------------------------------------------|---------------------------------------|-------------------|---|
| 00:13      | Обзвон URL                                                                                                    |                                       |                   | < |
| 888        | Здравствуйте, <mark>Игорь Михайлович</mark> I Оператор Ирина, компания CloudContact. Мы пред.<br>Ваш адрес: <mark>г.Москва ул.Новая д.5.</mark> Вам удобно сейчас разговаривать? | лагаем одну из лучших услуг на рынке. |                   |   |
|            | да                                                                                                    | нет                                   | больше не звонить | 1 |
|            |                                                                                                    |                                       |                   |   |

Для проставления соответствия между полями с *переменными* и данными из *списка обзвона* нажмите кнопку **Редактировать** (1).

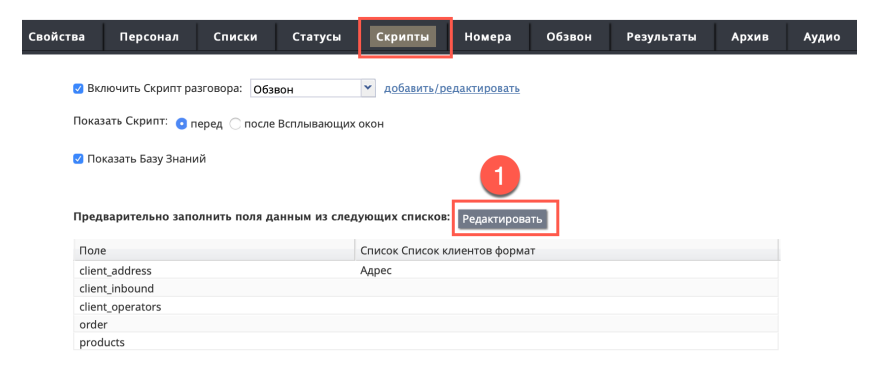

В открывшемся окне выберите название *поля*, включенного в *переменную* из *скрипта* (1) и, соответствующий ему *столбец* из *списка обзвона* (2). Если в скрипте используется несколько *полей* с переменными в которые подставляются данные из списка обзвона - проделайте эту процедуру для всех полей. Сохраните результат нажав на кнопку **Сохранить** (3).

|   | Заполнить поля формы данными из списков |       |      |                                   |              |         |  |
|---|-----------------------------------------|-------|------|-----------------------------------|--------------|---------|--|
|   |                                         |       |      |                                   |              |         |  |
| 1 | Поле                                    | Тип   | Рез  |                                   |              | 4       |  |
|   | client_address                          | Текст |      | Список Список<br>клиентов формат: | Адрес        | ~       |  |
|   | client_inbound                          | Текст |      |                                   | <не задано>  |         |  |
|   | client_operators                        | Текст |      |                                   | N₂           |         |  |
|   | order                                   | Текст |      |                                   | Фамилия      |         |  |
|   | products                                | Текст |      |                                   | Имя_отчество |         |  |
|   |                                         |       |      |                                   |              | Телефон |  |
|   |                                         |       |      |                                   | Адрес        |         |  |
|   |                                         |       |      |                                   | Продукт      |         |  |
|   |                                         |       |      |                                   |              |         |  |
|   |                                         |       |      |                                   |              |         |  |
|   |                                         |       |      |                                   |              |         |  |
|   |                                         |       |      |                                   |              |         |  |
|   |                                         |       |      |                                   |              |         |  |
|   |                                         |       |      | 5                                 |              |         |  |
|   |                                         |       | -    |                                   |              |         |  |
|   |                                         |       | Coxp | ранить                            | Отменить     |         |  |

#### 9. Описание элементов управления

В последующих подразделах приводится описание настроек элементов управления. Элементы располагаются в алфавитном порядке согласно названиям на английском языке.

9.1.All Email Addresses / Bce Email

@\* All Email Addresses

Данный элемент добавляет поле email и позволяет выбрать тип почтового адреса, как показано на снимке ниже.

| 🝷 Рабочий email | support@brightpattern.com | > |
|-----------------|---------------------------|---|
| Основной email  |                           |   |
| Рабочий email   |                           |   |
| Основной email  |                           |   |

Нажатие на значок «карандаш» откроет окно с настройками элемента.

| All Email Addresses Field Properties |                     |  |  |  |
|--------------------------------------|---------------------|--|--|--|
|                                      | Dock to main window |  |  |  |
| Edit Mode Style                      | None 🗘 Add / Edit   |  |  |  |
| Label                                |                     |  |  |  |
| Hint text for empty field            |                     |  |  |  |
| Data field                           | \$(Contact.emails)  |  |  |  |
| <b>Options</b><br>Editable           | ۵                   |  |  |  |
| Required                             |                     |  |  |  |
| Validate                             | 0                   |  |  |  |
|                                      | OK Cancel           |  |  |  |

| название англ.                                   | название русск. | описание                                                                                                |
|--------------------------------------------------|-----------------|----------------------------------------------------------------------------------------------------|
| Edit Mode Style Выбрать / Редактировать<br>стиль |                 | Можно выбрать один из<br>предустановленных стилей или<br>отредактировать его и назначить на<br>элемент. |
| Label                                            | Название        | Название данного элемента, как оно будет<br>отображаться в форме (выделено желтым<br>на снимке ниже).   |
|                                                  |                 | Почтовые адреса<br>✓ Рабочий email support@brightpattern.com<br>★ добавить email                        |

| название англ.            | название русск. | описание                                                                                                    |
|---------------------------|-----------------|----------------------------------------------------------------------------------------------------|
| Hint text for empty field | Текст подсказки | Текст, который будет выводиться в пустом<br>элементе (обычно подсказка, какого рода<br>данные содержатся в этом поле). |
|                           |                 | • добавить email                                                                                                    |
| Data field                | Данные          | Нередактируемое поле, содержит<br>переменную \$(Contact.emails),<br>подставляющую в поле email адреса.                 |
| Options                   | Опции           | Доступны следующие варианты:                                                                                           |
| Editable                  | Редактируемое   | Выберите, если сотрудник может <b>редактировать</b> содержание поля.                                                   |
| Required                  | Обязательное    | Требует обязательного заполнения поля.<br>Активно, если поле помечено как<br><i>редактируемое</i> .                    |
| Validate                  | Проверять       | Позволяет проверить поле на корректность<br>данных. Активно, если поле помечено как<br><i>редактируемое</i> .          |

#### 9.2.All Phone Numbers / Все Телефоны

😻 All Phone Numbers

Данный элемент добавляет поле телефон и позволяет выбрать тип телефона, как показано на снимке ниже.

| <ul> <li>Рабочий</li> </ul> | +1 650 529-4099 |
|-----------------------------|-----------------|
| Рабочий                     | елефон          |
| Домашний                    |                 |
| Мобильный                   |                 |
| Факс                        |                 |

Нажатие на значок «карандаш» откроет окно с настройками элемента.

| All Phone Numbers Field Properties |                     |            |  |  |
|------------------------------------|---------------------|------------|--|--|
|                                    | Dock to main window |            |  |  |
| Edit Mode Style                    | None                | Add / Edit |  |  |
| Label                              |                     |            |  |  |
| Hint text for empty field          |                     |            |  |  |
| Data field                         | \$(Contact.phones)  |            |  |  |
| <b>Options</b><br>Editable         | Ø                   |            |  |  |
| Required                           | Ο                   |            |  |  |
| Validate                           | Ο                   |            |  |  |
|                                    | OK Cancel           |            |  |  |

Перечень настроек элемента аналогичен настройкам элемента <u>All Email Addresses / Email</u> . Поле **Дата** содержит переменную \$(Contact.phones), подставляющую в поле телефоны.

# 9.3.All Postal Addresses / Все Почтовые адреса

🖅 All Postal Addresses

Данный элемент добавляет поля, связанные с почтовым адресом и позволяет выбрать тип адреса, как показано на снимке ниже.

| - Основной адрес | 1250 Bayhill Drive, Suite 1 |   |
|------------------|-----------------------------|---|
|                  | Адрес. Строка 2             |   |
|                  | San Bruno                   | ] |
|                  | ▼ CA 94066                  | ] |

Нажатие на значок «карандаш» откроет окно с настройками элемента.

| All Postal Addresses Field Properties |                       |            |  |  |
|---------------------------------------|-----------------------|------------|--|--|
|                                       | Dock to main window   |            |  |  |
| Edit Mode Style                       | None 💠                | Add / Edit |  |  |
| Label                                 |                       |            |  |  |
| Hint text for empty field             |                       |            |  |  |
| Data field                            | \$(Contact.addresses) |            |  |  |
| <b>Options</b><br>Editable            | ۵                     |            |  |  |
| Required                              |                       |            |  |  |
| Validate                              |                       |            |  |  |
|                                       | OK Cancel             |            |  |  |

Перечень настроек элемента аналогичен настройкам элемента <u>All Email Addresses / Email</u>. Поле **Дата** содержит переменную \$(Contact.addresses), подставляющую в поле адрес.

# 9.4.Button / Кнопка

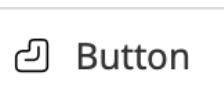

Добавляет в форму кнопку, при нажатии на которую происходит заданное действие.

Нажатие на значок «карандаш» откроет окно с настройками элемента.

| Button Field Properties |                     |              |  |  |
|-------------------------|---------------------|--------------|--|--|
| _                       | Dock to main window |              |  |  |
| Edit Mode Style         | None                | 🗘 Add / Edit |  |  |
| Label                   |                     |              |  |  |
| Width, px               |                     |              |  |  |
| Alignment               | Left                | \$           |  |  |
| Action                  | Do Nothing          | \$           |  |  |
| Condition               |                     | Edit         |  |  |
|                         |                     | Add          |  |  |
|                         | OK Cancel           |              |  |  |

| название англ.      | название русск.                  | описание                                                                                                    |
|---------------------|----------------------------------|----------------------------------------------------------------------------------------------------|
| Dock to main window | Закрепить панель                 | Нажатие на кнопку закрепляет панель с<br>настройками элемента на экране, что<br>позволяет вносить изменения в настройки и<br>одновременно видеть результат на экране. |
| Edit Mode Style     | Выбрать / Редактировать<br>стиль | Можно выбрать один из<br>предустановленных стилей или<br>отредактировать его и назначить на<br>элемент.                                                               |
| Label               | Название                         | Название, как оно будет отображаться на<br>кнопке.                                                                                                    |
|                     |                                  | Кнопка                                                                                                    |
| Width, px           | Ширина                           | Ширина кнопки в пикселях (опциональный параметр). Если ничего не вводить - кнопка займет всю ширину <i>колонки</i> .                                                  |
| Alignment           | Выравнивание                     | Выравнивание кнопки внутри колонки<br>(опциональный параметр).                                                                                                    |

| название англ. | название русск.  | описание                                                                                                    |
|----------------|------------------|----------------------------------------------------------------------------------------------------|
| Action:        | Действие:        | Задаёт тип действия, происходящий при<br>нажатии кнопки. Имеет следующие<br>варианты:                                                                                                    |
| Do Nothing     | Ничего не делать | При нажатии на кнопку ничего не<br>происходит. Выбрано по умолчанию при<br>создании кнопки.                                                                                                    |
| Call number    | Набрать номер    | При нажатии происходит набор заданного<br>номера. Имеются следующие настройки:                                                                                                    |
|                |                  | Number to call / Набрать номер:<br>введите номер, который требуется набрать<br>при нажатии кнопки. Номер вводится в<br>формате, установленном для исходящих<br>вызовов в вашем КЦ (обычно: [7 или 8][код]<br>[номер]).                                                                                                    |
|                |                  | Required during a call, to consult /<br>Требуется консультационный<br>вызов: выбор данного селектора<br>напоминает оператору о необходимости<br>совершить консультационный вызов во<br>время работы над обращением. Если<br>оператор не совершает консультационный<br>вызов и пробует завершить разговор, то<br>скрипт разговора возвращается на страницу<br>с кнопкой консультационного вызова и<br>возникает сообщение: |
|                |                  | Сообщение ×<br>Во время вызова создана форма, требующая перевода вызова для консультации.<br>Принудительно завершить вызов Отменить                                                                                                    |
|                |                  | Оператор может принудительно завершить<br>вызов или закрыв сообщение, совершить<br>консультационный вызов.                                                                                                    |
|                |                  | Если при совершении консультационного<br>вызова сотрудник не отвечает, в форме<br>можно задать отправку ему SMS или email с<br>помощью соответствующих действий Start<br>SMS или Create Email (см. далее в<br>данной таблице).                                                                                                    |
|                |                  | Validation URL / проверочный URL.<br>При нажатии на кнопку вызывается<br>заданный URL. Если в ответ приходит любое<br>сообщение, кроме 200 OK, оператору<br>выводится сообщение Вызов не<br>разрешен.                                                                                                    |

| название англ. | название русск. | описание                                                                                                    |
|----------------|-----------------|----------------------------------------------------------------------------------------------------|
| Start SMS      | Отправить SMS   | При нажатии происходит отправка SMS на<br>заданный номер. Имеются следующие<br>настройки:                                                                                                    |
|                |                 | Phone Number / Номер телефона:<br>номер, на который будет отправлено SMS.                                                                                                    |
|                |                 | Message / Сообщение: текст<br>сообщения (может содержать<br>переменные).                                                                                                    |
| Create Email   | Создать email   | При нажатии происходит открытие окна<br>для работы с email с предзаполненными<br>данными из данного блока. Имеются<br>следующие настройки:                                                                |
|                |                 | Email Address / Email : адрес<br>получателя.                                                                                                    |
|                |                 | Subject / Тема: тема письма.                                                                                                    |
|                |                 | СС : на копии.                                                                                                    |
|                |                 | ВСС: скрытая копия.                                                                                                    |
|                |                 | Body: текст письма (может содержать переменные).                                                                                                    |
|                |                 | Создание email возможно, если в КЦ<br>включён функционал работы с<br>омниканальными обращениями.                                                                                                    |
| Disposition    | Статус          | При нажатии обращению присваивается<br>заданный статус. Имеются следующие<br>настройки:                                                                                                    |
|                |                 | Disposition / Cmamyc: введите статус обращения вручную.                                                                                                    |
|                |                 | Select Disposition / Выбрать<br>статус: выбрать статус из списка,<br>заданного для конкретного сервиса<br>(Disposition from service / Статус из сервиса;<br>затем - Select Disposition / Выбрать статус). |
|                |                 | Two Step Disposition / Выбор<br>статуса в два шага: если статус не<br>выбран, выводится напоминание о<br>необходимости выбора статуса.                                                                    |
|                |                 | Validation URL / Проверочный URL.<br>При нажатии на кнопку вызывается<br>заданный URL. Если в ответ приходит<br>любое сообщение, кроме 200 OK,                                                            |
|                |                 | оператору выводится сообщение<br>Выбранныú статус не разрешен.                                                                                                    |

| название англ.           | название русск.            | описание                                                                                                    |
|--------------------------|----------------------------|----------------------------------------------------------------------------------------------------|
| Go To Page               | Перейти на страницу        | При нажатии на кнопку происходит<br>переход на заданную страницу скрипта.<br>Имеются следующие настройки:                                                  |
|                          |                            | Destination page / Страница:<br>выберите нужную страницу из<br>выпадающего списка.                                                                         |
| Augmentation             | Дополнительные<br>сведения | При нажатии на кнопку происходит поиск<br>дополнительной информации о клиенте в<br>соц. сетях с помощью специализированных<br>сервисов, подключенных к КЦ. |
| Complete                 | Завершить                  | При нажатии на кнопку происходит<br>завершение обработки обращения.<br>Имеются следующие настройки:                                                        |
|                          |                            | Validation URL / проверочный URL.<br>При нажатии на кнопку вызывается<br>заданный URL. Если в ответ приходит<br>любое сообщение, кроме 200 OK,             |
|                          |                            | оператору выводится сообщение Нельзя<br>завершить вызов.                                                                                                   |
| Search Knowledge<br>Base | Поиск в Базе Знаний        | При нажатии на кнопку вызывается окно<br>поиска во встроенной <i>Базе Знаний</i> .<br>Имеются следующие настройки:                                         |
|                          |                            | Text to search for / Текст для                                                                                                    |
|                          |                            | поиска: введите слова для поиска в Базе                                                                                                    |
|                          |                            | знании. Можно включать переменные, в                                                                                                    |
|                          |                            | контактов. Например, если в скрипте                                                                                                    |
|                          |                            | используется статья из Базы Знаний,                                                                                                    |
|                          |                            | специальные пустые поля будут заполнены                                                                                                    |
|                          |                            | данными из специальных полей.                                                                                                    |

# 9.5.Checkbox / Флажок

Данный элемент добавляет «флажок» для выбора в скрипте разговора, как показано на снимке ниже. пример

Нажатие на значок «карандаш» откроет окно с настройками элемента.

| Checkbox Field Properties  |                    |              |
|----------------------------|--------------------|--------------|
| D                          | ock to main window | _            |
| Edit Mode Style            | None               | 🗘 Add / Edit |
| Label                      | пример             |              |
| Data field                 |                    | \$()         |
| <b>Options</b><br>Editable | ۵                  |              |
|                            | OK Cancel          |              |

| название англ.  | название русск.                  | описание                                                                                                    |
|-----------------|----------------------------------|----------------------------------------------------------------------------------------------------|
| Edit Mode Style | Выбрать / Редактировать<br>стиль | Можно выбрать один из<br>предустановленных стилей или<br>отредактировать его и назначить на<br>элемент.           |
| Label           | Название                         | Название данного элемента, как оно будет отображаться в форме.                                                    |
| Data field      | Данные                           | Можно ввести переменную или выбрать<br>ее из списка.                                                              |
| Editable        | Редактируемое                    | Выберите, если сотрудник может<br><b>редактировать</b> элемент (выбирать флажок<br>во время обработки обращения). |

# 9.6.Date / Time / Дата / Время

# ⑰ Date/Time

Данный элемент добавляет дату и время в скрипт разговора, как показано на снимке ниже.

Дата

|               | 🏢 введите в формате MM/dd/ |                       |           |                   |        |               |
|---------------|----------------------------|-----------------------|-----------|-------------------|--------|---------------|
| <b>с</b><br>П | В                          | <mark>Июн</mark><br>С | нь 2<br>Ч | <mark>02</mark> ( | )<br>C | <b>)</b><br>В |
| 25            | 26                         | 27                    | 28        | 29                | 30     | 31            |
| 1             | 2                          | 3                     | 4         | 5                 | 6      | 7             |
| 8             | 9                          | 10                    | 11        | 12                | 13     | 14            |
| 15            | 16                         | 17                    | 18        | 19                | 20     | 21            |
| 22            | 23                         | 24                    | 25        | 26                | 27     | 28            |
| 29            | 30                         | 1                     | 2         | 3                 | 4      | 5             |

#### Нажатие на значок «карандаш» откроет окно с настройками элемента.

| Date/Time Field Properties  |                     |      |
|-----------------------------|---------------------|------|
|                             | Dock to main window |      |
| Edit Mode Style             | None 🗘 Add /        | Edit |
| Label                       |                     |      |
| Hint text for empty field   |                     |      |
| Data field                  |                     | \$() |
| <b>Options</b><br>Editable  | 0                   |      |
| Required                    |                     |      |
| Hide if read-only and empty | 0                   |      |
| Display As                  |                     | \$   |
| Display format              |                     |      |
| Initial value               |                     |      |
| Custom reporting field      | None                | \$   |
|                             | OK Cancel           |      |

| название англ.            | название русск.                  | описание                                                                                                    |
|---------------------------|----------------------------------|----------------------------------------------------------------------------------------------------|
| Edit Mode Style           | Выбрать / Редактировать<br>стиль | Можно выбрать один из<br>предустановленных стилей или<br>отредактировать его и назначить на<br>элемент.        |
| Label                     | Название                         | Название данного элемента, как оно будет отображаться в форме.                                                 |
| Hint text for empty field | Текст подсказки                  | Текст, который будет выводиться в пустом<br>элементе (обычно подсказка, в каком<br>формате надо вводить дату). |
| Data field                | Данные                           | Можно ввести переменную или выбрать<br>ее из списка.                                                           |

| название англ.              | название русск.                                    | описание                                                                                                    |
|-----------------------------|----------------------------------------------------|----------------------------------------------------------------------------------------------------|
| Options                     | Опции                                              |                                                                                                    |
| Editable                    | Редактируемое                                      | Выберите, если сотрудник может <b>редактировать</b> элемент (вводить дату).                                                                                                    |
| Required                    | Обязательное                                       | Требует обязательного заполнения поля.<br>Активно, если поле помечено как<br><i>редактируемое</i> .                                                                                                    |
| Hide if read-only and empty | Скрывать если<br>только для чтения и<br>незаполнен | При выборе данного пункта в скрипте<br>разговора данный элемент не будет<br>показываться, если он отмечен как<br><i>нередактируемый</i> и в нем нет данных.                                                                                                    |
| Display As                  | Показывать                                         | Выберите из выпадающего списка, что<br>будет показываться в данном элементе:<br>Date / Даma; Time / Время; Date and<br>Time / Даma и Время; Custom /<br>Пользовательский вариант.                                                                                                    |
| Display format              | Формат<br>отображения                              | При выборе типа отображения в<br>предыдущем пункте (Display As /<br>Показывать) показывает<br>соответствующий ему формат<br>отображения данных:<br>Date / Дата: MM/dd/yyyy (месяц/день/<br>год)<br>Time / Время: hh:mm a (час/мин. до<br>обеда/после обеда)<br>Date and Time / Дата и Время:<br>hh:mm a MM/dd/yyyy<br>Custom / Пользовательский: hh:mm a<br>MM/dd/yyyy |
| Initial value               | Начальное значение                                 | Начальное значение, которое будет<br>показываться в элементе (опциональный<br>параметр).                                                                                                    |
| Custom reporting field      | Специальное поле<br>для Истории<br>контактов       | Если в КЦ заданы специальные поля для<br>истории контактов (в подразделе<br>Управление контактами и<br>запросами/ Специальные поля/<br>История контактов приложения<br>Администратора), то их можно<br>использовать в данном элементе. Для<br>этого выберите поле из выпадающего<br>списка. Если специальные не используются<br>(не заданы) выберите None / Hem.       |

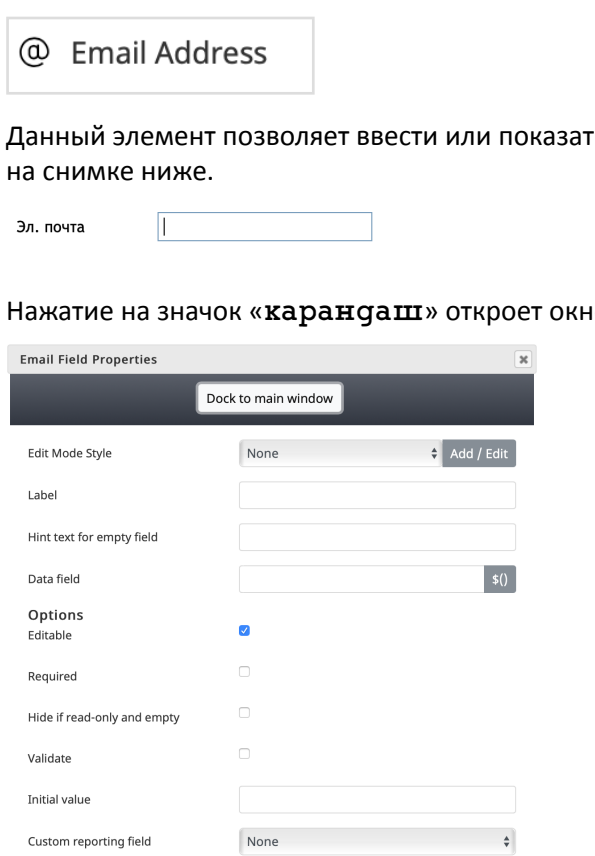

OK Cancel

Перечень настроек элемента приведен в таблице ниже.

| название англ.            | название русск.                  | описание                                                                                                    |
|---------------------------|----------------------------------|----------------------------------------------------------------------------------------------------|
| Edit Mode Style           | Выбрать / Редактировать<br>стиль | Можно выбрать один из<br>предустановленных стилей или<br>отредактировать его и назначить на<br>элемент.          |
| Label                     | Название                         | Название данного элемента, как оно будет<br>отображаться в форме.                                                |
| Hint text for empty field | Текст подсказки                  | Текст, который будет выводиться в пустом<br>элементе (обычно подсказка, в каком<br>формате надо вводить email ). |
| Data field                | Данные                           | Можно ввести переменную или выбрать ее из списка.                                                                |
| Options                   | Опции                            |                                                                                                    |
| Editable                  | Редактируемое                    | Выберите, если сотрудник может<br><b>редактировать</b> элемент (вводить email).                                  |
| Required                  | Обязательное                     | Требует обязательного заполнения поля.<br>Активно, если поле помечено как<br><i>редактируемое</i> .              |

Данный элемент позволяет ввести или показать адрес эл. почты в соответствующее поле, как показано

Нажатие на значок «карандаш» откроет окно с настройками элемента.
| название англ.              | название русск.                                    | описание                                                                                                    |
|-----------------------------|----------------------------------------------------|----------------------------------------------------------------------------------------------------|
| Hide if read-only and empty | Скрывать если<br>только для чтения и<br>незаполнен | При выборе данного пункта в скрипте<br>разговора данный элемент не будет<br>показываться, если он отмечен как<br><i>нередактируемый</i> и в нем нет данных.                                                                                                    |
| Validate                    | Проверять                                          | Позволяет проверить поле на корректность<br>данных. Активно, если поле помечено как<br><i>редактируемое</i> .                                                                                                    |
| Initial value               | Начальное значение                                 | Начальное значение, которое будет<br>показываться в элементе (опциональный<br>параметр).                                                                                                    |
| Custom reporting field      | Специальное поле<br>для Истории<br>контактов       | Если в КЦ заданы специальные поля для<br>истории контактов (в подразделе<br>Управление контактами и<br>запросами/ Специальные поля/<br>История контактов приложения<br>Администратора), то их можно<br>использовать в данном элементе. Для<br>этого выберите поле из выпадающего<br>списка. Если специальные не используются<br>(не заданы) выберите None / Hem. |

# 9.8. Hyperlink / Ссылка

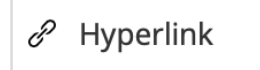

Данный элемент добавляет возможность перехода по ссылке. Ссылка открывается в новой вкладке/ окне браузера (в зависимости от настроек браузера).

### <u>CloudContact</u>

Нажатие на значок «карандаш» откроет окно с настройками элемента.

| Hyperlink Field | Properties          | ×            |
|-----------------|---------------------|--------------|
|                 | Dock to main window |              |
| Style           | None                | 🗘 Add / Edit |
| Label           |                     |              |
| Link Text       |                     | \$()         |
| Link URL        |                     | \$()         |
|                 | OK Cancel           |              |

| название англ. | название русск. | описание                                                                                                |
|----------------|-----------------|----------------------------------------------------------------------------------------------------|
| Style          | Стиль           | Можно выбрать один из<br>предустановленных стилей или<br>отредактировать его и назначить на<br>элемент. |
| Label          | Название        | Название данного элемента, как оно будет<br>отображаться в форме.                                       |
| Link Text      | Текст ссылки    | Текст ссылки.                                                                                           |
| Link URL       | URL ссылки      | Адрес страницы, которая будет открыта<br>при нажатии на ссылку.                                         |

## 9.9.Label / Название

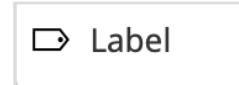

Данный элемент вставляет в скрипт текст в виде заголовков, названий, пояснений и т.п. Используется для вставки произвольного текста, как на примере ниже.

Компания CloudContact. Мы предлагаем сервис Облачного Контакт Центра.

Нажатие на значок «карандаш» откроет окно с настройками элемента.

| Add / Edit |
|------------|
| \$()       |
|            |

| название англ. | название русск. | описание                                                                                                |
|----------------|-----------------|----------------------------------------------------------------------------------------------------|
| Style          | Стиль           | Можно выбрать один из<br>предустановленных стилей или<br>отредактировать его и назначить на<br>элемент. |
| Label          | Название        | Название данного элемента, как оно будет отображаться в форме.                                          |

# 9.10. List / Список

| 🖸 List |
|--------|
|--------|

## Данный элемент вставляет в скрипт раскрывающийся список.

| Список: | ▼ <<Нет>> |
|---------|-----------|
|         | <<Нет>>   |
|         | 1 пункт   |
|         | 2 пункт   |
|         | 3 пункт   |
|         | 4 пункт   |

### Нажатие на значок «карандаш» откроет окно с настройками элемента.

| List Field Properties      |                                          | ×               |
|----------------------------|------------------------------------------|-----------------|
|                            | Dock to main window                      |                 |
| Edit Mode Style            | None                                     | + Add / Edit    |
| Label                      | Список:                                  |                 |
| Hint text for empty field  |                                          |                 |
| Data field                 |                                          | \$()            |
| Items                      | 1 пункт<br>2 пункт<br>3 пункт<br>4 пункт | Edit List Items |
| <b>Options</b><br>Editable | ۵                                        |                 |
| Required                   |                                          |                 |
| Initial value              |                                          |                 |
| Custom reporting field     | None                                     | \$              |
|                            | OK Cancel                                |                 |

| название англ.            | название русск.                  | описание                                                                                                    |
|---------------------------|----------------------------------|----------------------------------------------------------------------------------------------------|
| Edit Mode Style           | Выбрать / Редактировать<br>стиль | Можно выбрать один из<br>предустановленных стилей или<br>отредактировать его и назначить на<br>элемент.                            |
| Label                     | Название                         | Название данного элемента, как оно будет<br>отображаться в форме.                                                                  |
| Hint text for empty field | Текст подсказки                  | Текст, который будет выводиться, если<br>ничего не выбрано из списка. По<br>умолчанию (если ничего не введено)<br>выводится «Hem». |
| Data field                | Данные                           | Можно ввести переменную или выбрать ее из списка.                                                                                  |

| название англ.         | название русск.                              | описание                                                                                                    |  |
|------------------------|----------------------------------------------|----------------------------------------------------------------------------------------------------|--|
| Items                  | Пункты                                       | Задается содержание списка. Для ввода/<br>редактирования, нажмите кнопку Edit List<br>Items / Редактировать список.<br>Откроется новое окно. Нажмите Add /<br>Добавить (1) для добавления нового<br>пункта. В поле Label / Название (2)<br>введите название пункта (как оно будет<br>отображаться в выпадающем списке). В<br>поле Value / Значение (3) можно ввести<br>характеристику пункта (опционально - не<br>отображается в скрипте).<br>Для удаления пункта нажмите Delete /<br>Ygaлumь (4). Для выхода с сохранением<br>результата - нажмите OK (5). |  |
| Options                | Опции                                        |                                                                                                    |  |
| Editable               | Редактируемое                                | Выберите, если сотрудник может<br><b>редактировать</b> элемент (выбирать пункты<br>списка).                                                                                                    |  |
| Required               | Обязательное                                 | Требует обязательного выбора пункта.<br>Активно, если поле помечено как<br><i>редактируемое</i> .                                                                                                    |  |
| Initial value          | Начальное значение                           | Начальное значение, которое будет<br>показываться в элементе (опциональный<br>параметр).                                                                                                    |  |
| Custom reporting field | Специальное поле<br>для Истории<br>контактов | Если в КЦ заданы специальные поля для<br>истории контактов (в подразделе<br>Управление контактами и<br>запросами/ Специальные поля/<br>История контактов приложения<br>Администратора), то их можно<br>использовать в данном элементе. Для<br>этого выберите поле из выпадающего<br>списка. Если специальные не используются<br>(не заданы) выберите None / Hem.                                                                                                    |  |

## 9.11.Notes / Заметки

### ■ Notes

Данный элемент вставляет в скрипт блок для ввода произвольного текста (комментариев, заметок).

| комментарии | клиент запросил инструкцию по<br>работе в системе |
|-------------|---------------------------------------------------|
|             |                                                   |

Нажатие на значок «карандаш» откроет окно с настройками элемента.

| Notes Field Properties    |                     | ×            |
|---------------------------|---------------------|--------------|
|                           | Dock to main window |              |
| Edit Mode Style           | None                | 🗘 Add / Edit |
| Label                     | комментарии         |              |
| Hint text for empty field |                     |              |
| Initial number of lines   | 3                   |              |
| Initial value             |                     |              |
| Custom reporting field    | None                | \$           |
|                           | OK Cancel           |              |

| название англ.            | название русск.                  | описание                                                                                                |
|---------------------------|----------------------------------|----------------------------------------------------------------------------------------------------|
| Edit Mode Style           | Выбрать / Редактировать<br>стиль | Можно выбрать один из<br>предустановленных стилей или<br>отредактировать его и назначить на<br>элемент. |
| Label                     | Название                         | Название данного элемента, как оно будет<br>отображаться в форме.                                       |
| Hint text for empty field | Текст подсказки                  | Текст, который будет выводиться в пустом<br>элементе.<br>введите текст                                  |
| Initial number of lines   | Количество строк                 | Количество строк для ввода текста в блоке заметок.                                                      |
| Initial value             | Начальное значение               | Начальное значение, которое будет<br>показываться в элементе (опциональный<br>параметр).                |

| название англ.         | название русск.                              | описание                                                                                                    |
|------------------------|----------------------------------------------|----------------------------------------------------------------------------------------------------|
| Custom reporting field | Специальное поле<br>для Истории<br>контактов | Если в КЦ заданы специальные поля для<br>истории контактов (в подразделе<br>Управление контактами и<br>запросами/ Специальные поля/<br>История контактов приложения<br>Администратора), то их можно<br>использовать в данном элементе. Для<br>этого выберите поле из выпадающего<br>списка. Если специальные не используются<br>(не заданы) выберите None / Hem. |

# 9.12.Number / Номер

ন্দ্র Number

Данный элемент вставляет в скрипт блок для ввода произвольного номера (номер накладной, заказа и т.п.).

| номер заказа | #     | заказа |
|--------------|-------|--------|
| numep sakasa | $\pi$ | sanasa |

Нажатие на значок «карандаш» откроет окно с настройками элемента.

| Number Field Properties     |                     | ×          |
|-----------------------------|---------------------|------------|
|                             | Dock to main window |            |
| Edit Mode Style             | None                | Add / Edit |
| Label                       |                     |            |
| Hint text for empty field   |                     |            |
| Data field                  |                     | \$()       |
| <b>Options</b><br>Editable  |                     |            |
| Required                    |                     |            |
| Hide if read-only and empty |                     |            |
| Display As                  |                     | \$         |
| Initial value               |                     |            |
| Custom reporting field      | None                | \$         |
|                             | OK Cancel           |            |

| название англ.            | название русск.                  | описание                                                                                                |
|---------------------------|----------------------------------|----------------------------------------------------------------------------------------------------|
| Edit Mode Style           | Выбрать / Редактировать<br>стиль | Можно выбрать один из<br>предустановленных стилей или<br>отредактировать его и назначить на<br>элемент. |
| Label                     | Название                         | Название данного элемента, как оно будет отображаться в форме.                                          |
| Hint text for empty field | Текст подсказки                  | Текст, который будет выводиться в пустом<br>элементе.                                                   |
| Data field                | Данные                           | Можно ввести переменную или выбрать<br>ее из списка.                                                    |
| Options                   | Опции                            |                                                                                                    |
| Editable                  | Редактируемое                    | Выберите, если сотрудник может<br><b>редактировать</b> элемент (выбирать пункты<br>списка).             |
| Required                  | Обязательное                     | Требует обязательного выбора пункта.<br>Активно, если поле помечено как<br><i>редактируемое</i> .       |

| название англ.              | название русск.                                    | описание                                                                                                    |
|-----------------------------|----------------------------------------------------|----------------------------------------------------------------------------------------------------|
| Hide if read-only and empty | Скрывать если<br>только для чтения и<br>незаполнен | При выборе данного пункта в скрипте<br>разговора данный элемент не будет<br>показываться, если он отмечен как<br><i>нередактируемый</i> и в нем нет данных.                                                                                                    |
| Display As                  | Показывать                                         | Данная опция сейчас не используется.                                                                                                    |
| Initial value               | Начальное значение                                 | Начальное значение, которое будет<br>показываться в элементе (опциональный<br>параметр).                                                                                                    |
| Custom reporting field      | Специальное поле<br>для Истории<br>контактов       | Если в КЦ заданы специальные поля для<br>истории контактов (в подразделе<br>Управление контактами и<br>запросами/ Специальные поля/<br>История контактов приложения<br>Администратора), то их можно<br>использовать в данном элементе. Для<br>этого выберите поле из выпадающего<br>списка. Если специальные не используются<br>(не заданы) выберите None / Hem. |

# 9.13.Phone Number / Телефон

🗞 Phone Number

Данный элемент позволяет ввести или показать номер телефона в соответствующее поле, как показано на снимке ниже. В отличие от элемента <u>Все телефоны</u>, данный элемент позволяет ввести / показать только <u>один</u> номер телефона.

телефон

введите номер

Нажатие на значок «карандаш» откроет окно с настройками элемента.

| Phone Field Properties      |                     | ×            |
|-----------------------------|---------------------|--------------|
|                             | Dock to main window |              |
| Edit Mode Style             | None                | 🗘 Add / Edit |
| Label                       |                     |              |
| Hint text for empty field   |                     |              |
| Data field                  |                     | \$()         |
| <b>Options</b><br>Editable  | Ø                   |              |
| Required                    |                     |              |
| Hide if read-only and empty |                     |              |
| Validate                    |                     |              |
| Initial value               |                     |              |
| Custom reporting field      | None                | \$           |
|                             | OK Cancel           |              |

| название англ.            | название русск.                  | описание                                                                                                |
|---------------------------|----------------------------------|----------------------------------------------------------------------------------------------------|
| Edit Mode Style           | Выбрать / Редактировать<br>стиль | Можно выбрать один из<br>предустановленных стилей или<br>отредактировать его и назначить на<br>элемент. |
| Label                     | Название                         | Название данного элемента, как оно будет отображаться в форме.                                          |
| Hint text for empty field | Текст подсказки                  | Текст, который будет выводиться в пустом<br>элементе.                                                   |
| Data field                | Данные                           | Можно ввести переменную или выбрать<br>ее из списка.                                                    |
| Options                   | Опции                            |                                                                                                    |
| Editable                  | Редактируемое                    | Выберите, если сотрудник может<br><b>редактировать</b> элемент (выбирать пункты<br>списка).             |
| Required                  | Обязательное                     | Требует обязательного выбора пункта.<br>Активно, если поле помечено как<br><i>редактируемое</i> .       |

| название англ.              | название русск.                                    | описание                                                                                                    |
|-----------------------------|----------------------------------------------------|----------------------------------------------------------------------------------------------------|
| Hide if read-only and empty | Скрывать если<br>только для чтения и<br>незаполнен | При выборе данного пункта в скрипте<br>разговора данный элемент не будет<br>показываться, если он отмечен как<br><i>нередактируемый</i> и в нем нет данных.                                                                                                    |
| Display As                  | Показывать                                         | Данная опция сейчас не используется.                                                                                                    |
| Initial value               | Начальное значение                                 | Начальное значение, которое будет<br>показываться в элементе (опциональный<br>параметр).                                                                                                    |
| Custom reporting field      | Специальное поле<br>для Истории<br>контактов       | Если в КЦ заданы специальные поля для<br>истории контактов (в подразделе<br>Управление контактами и<br>запросами/ Специальные поля/<br>История контактов приложения<br>Администратора), то их можно<br>использовать в данном элементе. Для<br>этого выберите поле из выпадающего<br>списка. Если специальные не используются<br>(не заданы) выберите None / Hem. |

## 9.14. Picture / Изображение

🖂 Picture

Данный элемент позволяет вставить в скрипт изображение. Изображения могут быть загружены с ПК или с помощью веб-ссылки. Загруженные изображения хранятся на платформе Облачного КЦ.

Рекомендуется загружать изображения в формате .**PNG**, размером не более **23,4 КБ**. При загрузке изображения в ином формате (например, в .JPG, .BMP или .GIF) система попробует автоматически сконвертировать их в .PNG формат и загрузить в платформу. Из-за конверсии, перед загрузкой размер файлов в других форматах должен быть меньше 23,4 КБ.

Для изображений, загружённых по ссылке, на платформе Облачного КЦ хранятся только ссылки.

| Picture Field Properties     |                     | ×      |
|------------------------------|---------------------|--------|
| _                            | Dock to main window |        |
| Image URL                    |                     | Upload |
| Data field                   |                     | \$()   |
| Size<br>Scale Proportionally | 0                   |        |
| Fixed Size                   | $\bigcirc$          |        |
| Width, px                    | 128                 |        |
| Height, px                   | 128                 |        |
| Alignment                    | Left                | \$     |
|                              | OK Cancel           |        |

Нажатие на значок «карандаш» откроет окно с настройками элемента.

| название англ.       | название русск.                | описание                                                                                                    |
|----------------------|--------------------------------|----------------------------------------------------------------------------------------------------|
| Image URL            | Загрузить изображение /<br>URL | В данном пункте можно вставить URL<br>изображения или загрузить его с ПК<br>(нажав кнопку Upload / Загрузить). |
| Data field           | Данные                         | Можно ввести переменную или выбрать<br>ее из списка.                                                           |
| Size                 | Размер                         |                                                                                                    |
| Scale Proportionally | Сохранять<br>пропорции         | При загрузке изменять размеры<br>изображения пропорционально.                                                  |
| Fixed Size           | Произвольный<br>размер         | Выбор данного пункта позволяет задать<br>размер изображения самостоятельно (см.<br>следующие пункты).          |
| Width,px             | Ширина, в пикселях             | Если выбран пункт <b>Произвольны</b> и́                                                                        |
| Height, px           | Длина, в пикселях              | размер (см. выше), в данных пунктах<br>можно ввести ширину и длину<br>изображения в пикселях.                  |

| название англ. | название русск. | описание                                                                                                    |
|----------------|-----------------|----------------------------------------------------------------------------------------------------|
| Alignment      | Выравнивание    | Если выбран пункт Произвольный<br>размер (см. выше), задает вид<br>расположения изображения в элементе<br>скрипта:<br>Left - выравнивание по левому краю;<br>Right - выравнивание по правому краю;<br>Center - выравнивание по центру. |

# 9.15.Search Panel / Поиск

 $\mathcal O$  Search Panel

Данный элемент позволяет вставить в скрипт панель поиска. По результатам поиска отображаются результаты.

×

ИмяФамилияТелефонEmailИсточник

Данный элемент не имеет окна настроек.

## 9.16.Spacer / Пустое место

Spacer

Данный элемент позволяет вставить пустое место между другими элементами скрипта. Можно настроить *высоту* и *стиль* данного элемента.

На снимках ниже показано, как выглядят элементы скрипта без Пустого места между ними (слева) и при использовании Пустого места (справа, выделен жёлтым).

Здравствуйте ! Компания CloudContact. Вам удобно сейчас разговаривать? Здравствуйте ! Компания CloudContact.

Вам удобно сейчас разговаривать?

### Нажатие на значок «карандаш» откроет окно с настройками элемента.

| Spacer Field Properties |                     | ×          |
|-------------------------|---------------------|------------|
|                         | Dock to main window |            |
| Edit Mode Style         | None                | Add / Edit |
| Height                  |                     | \$         |
|                         | OK Cancel           |            |

| название англ.  | название русск.                  | описание                                                                                                    |
|-----------------|----------------------------------|----------------------------------------------------------------------------------------------------|
| Edit Mode Style | Выбрать / Редактировать<br>стиль | Можно выбрать один из<br>предустановленных стилей или<br>отредактировать его и назначить на<br>элемент.                   |
| Height          | Высота                           | Можно выбрать высоту элемента из<br>выпадающего списка ( в виде количества<br>строк): ½, 1 ½, 2, 3, 4, 5, 6, 7, 8, 9, 10. |

## 9.17.Text / Текст

| FI) | Text |
|-----|------|
| Ľ.  | ICAL |

Данный элемент вставляет в скрипт *информацию* в виде текста. Это может быть информация из карточки клиента, URL, правила обслуживания, текст из *Базы Знаний* и любая иная доступная информация, **загруженная** в данный элемент.

В отличие от элемента <u>Label / Название</u>, данный элемент содержит не произвольный текст (введенный в окне настройки элемента, как в Label / Название), а информацию, загруженную в него (с помощью *переменных*).

Вариант текста

загруженная информация

Нажатие на значок «карандаш» откроет окно с настройками элемента.

| Text Field Properties              |                        |            |
|------------------------------------|------------------------|------------|
| Do                                 | ck to main window      |            |
| Edit Mode Style                    | None                   | Add / Edit |
| Label                              | Вариант текста         |            |
| Hint text for empty field          | загруженная информация |            |
| Data field                         |                        | \$()       |
| <b>Options</b><br>Editable         |                        |            |
| Required                           | 0                      |            |
| Hide if read-only and empty        |                        |            |
| Multiline                          |                        |            |
| Destination for KB article content |                        | b.         |
| Initial number of lines            | 3                      |            |
| Initial value                      |                        |            |
| Custom reporting field             | None                   | \$         |
| OK Cancel                          |                        |            |

| название англ.            | название русск.                  | описание                                                                                                |
|---------------------------|----------------------------------|----------------------------------------------------------------------------------------------------|
| Edit Mode Style           | Выбрать / Редактировать<br>стиль | Можно выбрать один из<br>предустановленных стилей или<br>отредактировать его и назначить на<br>элемент. |
| Label                     | Название                         | Название данного элемента, как оно будет отображаться в форме.                                          |
| Hint text for empty field | Текст подсказки                  | Текст, который будет выводиться в пустом элементе.                                                      |

| название англ.                        | название русск.                                    | описание                                                                                                    |
|---------------------------------------|----------------------------------------------------|----------------------------------------------------------------------------------------------------|
| Data field                            | Данные                                             | Можно ввести переменную или выбрать<br>ее из списка.                                                                                                    |
| Options                               | Опции                                              |                                                                                                    |
| Editable                              | Редактируемое                                      | Выберите, если сотрудник может<br><b>редактировать</b> элемент (изменять<br>загруженную информацию).                                                                                                    |
| Required                              | Обязательное                                       | Требует обязательного выбора пункта.<br>Активно, если поле помечено как<br><i>редактируемое</i> .                                                                                                    |
| Hide if read-only and empty           | Скрывать если<br>только для чтения и<br>незаполнен | При выборе данного пункта в скрипте<br>разговора данный элемент не будет<br>показываться, если он отмечен как<br><i>нередактируемый</i> и в нем нет данных.                                                                                                    |
| Multiline                             | Абзац                                              | Выберите данный пункт, если информация<br>содержит несколько строк текста<br>(оформлена как абзац).                                                                                                    |
| Destination for KB<br>article content | Информация из Базы<br>Знаний                       | Выберите данный пункт, если данный<br>элемент содержит информацию,<br>загруженную из внутренней <i>Базы Знаний</i> .                                                                                                    |
| Initial number of lines               | Количество строк                                   | Количество строк текста в элементе.<br>Можно задать любое значение в<br>диапазоне от 1 до 99.                                                                                                    |
| Initial value                         | Начальное значение                                 | Начальное значение, которое будет<br>показываться в элементе (опциональный<br>параметр).                                                                                                    |
| Custom reporting field                | Специальное поле<br>для Истории<br>контактов       | Если в КЦ заданы специальные поля для<br>истории контактов (в подразделе<br>Управление контактами и<br>запросами/ Специальные поля/<br>История контактов приложения<br>Администратора), то их можно<br>использовать в данном элементе. Для<br>этого выберите поле из выпадающего<br>списка. Если специальные не используются<br>(не заданы) выберите None / Hem. |

# 9.18.US State / Штат США

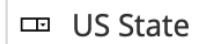

Штат

Данный элемент вставляет окно выбора штата США из выпадающего списка.

| выберите штат из списк  |
|-------------------------|
| выберите штат из списка |
| Alabama                 |
| Alaska                  |
| Arizona                 |
| Arkansas                |
| California              |
| Colorado                |
| Connecticut             |
| Delaware                |
| District of Columbia    |
| Florida                 |
| Georgia                 |
| Hawaii                  |
| Idaho                   |
| Illinois                |

Нажатие на значок «карандаш» откроет окно с настройками элемента.

| US State Field Properties   |                         |   |
|-----------------------------|-------------------------|---|
|                             | Dock to main window     |   |
| Edit Mode Style             | None 🗘 Add / Edi        | t |
| Label                       | Штат                    |   |
| Hint text for empty field   | выберите штат из списка |   |
| Data field                  | \$(                     | ) |
| <b>Options</b><br>Editable  | Ø                       |   |
| Required                    |                         |   |
| Hide if read-only and empty | 0                       |   |
|                             | OK Cancel               |   |

| название англ.            | название русск.                  | описание                                                                                                |
|---------------------------|----------------------------------|----------------------------------------------------------------------------------------------------|
| Edit Mode Style           | Выбрать / Редактировать<br>стиль | Можно выбрать один из<br>предустановленных стилей или<br>отредактировать его и назначить на<br>элемент. |
| Label                     | Название                         | Название данного элемента, как оно будет отображаться в форме.                                          |
| Hint text for empty field | Текст подсказки                  | Текст, который будет выводиться в пустом<br>элементе.                                                   |
| Data field                | Данные                           | Можно ввести переменную или выбрать<br>ее из списка.                                                    |

# Облачный Контакт-центр в. 5.х | Скрипты разговора

| название англ.              | название русск.                                    | описание                                                                                                    |
|-----------------------------|----------------------------------------------------|----------------------------------------------------------------------------------------------------|
| Options                     | Опции                                              |                                                                                                    |
| Editable                    | Редактируемое                                      | Выберите, если сотрудник может<br>редактировать элемент (изменять<br>название штата).                                                                       |
| Required                    | Обязательное                                       | Требует обязательного выбора пункта.<br>Активно, если поле помечено как<br><i>редактируемое</i> .                                                           |
| Hide if read-only and empty | Скрывать если<br>только для чтения и<br>незаполнен | При выборе данного пункта в скрипте<br>разговора данный элемент не будет<br>показываться, если он отмечен как<br><i>нередактируемый</i> и в нем нет данных. |

# 9.19. Voice Signature / Голосовая подпись

🛍 Voice Signature

Данный элемент позволяет оператору пометить вызов, содержащий голосовую подпись клиента. В скрипте разговора он выглядит как селектор, который надо выбрать (см. снимок ниже).

### голосовая подпись

### Нажатие на значок «карандаш» откроет окно с настройками элемента.

| Voice Signature Field Properties |                     |              |
|----------------------------------|---------------------|--------------|
|                                  | Dock to main window |              |
| Edit Mode Style                  | None                | 🗘 Add / Edit |
| Label                            | Голосовая подпись   |              |
|                                  | OK Cancel           |              |

| название англ.  | название русск.                  | описание                                                                                                |
|-----------------|----------------------------------|----------------------------------------------------------------------------------------------------|
| Edit Mode Style | Выбрать / Редактировать<br>стиль | Можно выбрать один из<br>предустановленных стилей или<br>отредактировать его и назначить на<br>элемент. |
| Label           | Название                         | Название данного элемента, как оно будет<br>отображаться в форме.                                       |

## 10. Пример построения скрипта разговора

В качестве примера рассмотрим основные шаги по построению скрипта разговора, предназначенного для использования в *кампании* исходящего обзвона.

На экране *оператора* начальная страница скрипта включает персональную информацию о клиенте и имя оператора, обрабатывающего вызов:

| $\bigcirc$ | 🖹 🧕 Игорь Елисеев                                                                                                    |                                       |                   |   |
|------------|----------------------------------------------------------------------------------------------------|---------------------------------------|-------------------|---|
| 00:13      | Обзвон URL                                                                                                    |                                       |                   | < |
|            |                                                                                                    |                                       |                   |   |
| 888        | Здравствуйте, Игорь Михайлович ! Оператор Ирина, компания CloudContact. Мы пред<br>Ваш адрес: г.Москва ул.Новая д.5. Вам удобно сейчас разговаривать? | лагаем одну из лучших услуг на рынке. |                   |   |
|            | да                                                                                                    | нет                                   | больше не звонить |   |
|            |                                                                                                    |                                       |                   |   |

При нажатии на кнопку «ga» происходит переход на следующую страницу скрипта, содержащую несколько элементов, заполняемых в процессе разговора:

| $\bigcirc$ | 🗈 🧕 🙀 Игорь Елисеев                          |                                                              |                                             |                            | Q   | G | ? |  |   |
|------------|----------------------------------------------|--------------------------------------------------------------|---------------------------------------------|----------------------------|-----|---|---|--|---|
| 02:32      | Обзвон URL                                   |                                                              |                                             |                            |     |   |   |  | < |
|            |                                              |                                                              |                                             |                            |     |   |   |  |   |
|            | Игорь Михайлович, наш сервис позволяет суще  | ственно увеличить продажи. Сообщите, пожалуйста, некоторые   | данные о вашей компании. Мы оценим эффектив | ность работы прямо сейчас. |     |   |   |  |   |
|            | количество операторов:                       | ▼ не выбрано                                                 |                                             |                            |     |   |   |  |   |
|            | используемый функционал:                     |                                                              |                                             |                            |     |   |   |  |   |
| Ê          | входящие вызовы                              |                                                              | исходящий обзвон                            |                            |     |   |   |  |   |
|            | e-mail                                       |                                                              | чат и мессенджеры                           |                            |     |   |   |  |   |
| <u> </u>   | другое:                                      | указать                                                      |                                             |                            |     |   |   |  |   |
| 1°         | Спасибо, Игорь Михайлович ! Используя наш се | рвис Вы можете увеличить продажи на 20% ! Хотите узнать, как | можно этого добиться?                       |                            |     |   |   |  |   |
| $\bigcirc$ | да                                           |                                                              | в другое время                              |                            | нет |   |   |  |   |
|            |                                              |                                                              |                                             |                            |     |   |   |  |   |
| 山          |                                              |                                                              |                                             |                            |     |   |   |  |   |

В данном примере будет показано, как построить указанные страницы скрипта разговора.

## 1-й шаг: Создание страниц скрипта

Создайте новый скрипт (2). Подробнее - см. раздел Запуск конструктора скриптов.

| ٢                                                     | Конфигурация     | Отчеты    | Записи обращений  |               |                  |                  | ා@demov5.hostedcc.ru | I Настройки I Выход        |
|-------------------------------------------------------|------------------|-----------|-------------------|---------------|------------------|------------------|----------------------|----------------------------|
| Q. Искать                                             |                  |           |                   |               |                  |                  |                      | Разработка: Bright Pattern |
| Чат                                                   | Формы >> Ош      | tbound Pr | eview >> Своиства |               |                  |                  |                      |                            |
| Сценарии постобработки (Workflow)                     | ٩                |           | всего записей: 3  |               | Свой             | ства Используетс | я                    |                            |
| Вх.сервисы и Кампании обзвона                         | Название 🔺       |           | По умолчанию      |               |                  |                  |                      |                            |
| Списки обзвона                                        | Outbound Preview |           | ✓                 | Название:     | Outbound Preview |                  |                      |                            |
| Списки "Не Звонить"                                   | Входящие вызовы  |           |                   |               |                  |                  |                      |                            |
| 🔻 Задачи                                              | Обзвон           |           |                   | Форма по      |                  |                  |                      |                            |
| Активные задачи                                       |                  |           |                   | кампании в    |                  |                  |                      |                            |
| Журнал задач                                          |                  |           |                   | режиме        |                  |                  |                      |                            |
| <ul> <li>Управление контактами и запросами</li> </ul> |                  |           |                   | Предпросмотр: |                  |                  |                      |                            |
| Общие настройки                                       |                  |           |                   | Поиск по      | добавить         |                  |                      |                            |
| Категории запросов                                    |                  |           |                   | столбцам:     |                  |                  |                      |                            |
| Причины ожидания запроса                              |                  |           |                   |               |                  |                  |                      |                            |
| Специальные поля                                      |                  |           |                   |               |                  |                  |                      |                            |
| KOHTAKT                                               |                  |           |                   |               |                  |                  |                      |                            |
|                                                       |                  |           |                   |               |                  |                  |                      |                            |
|                                                       |                  |           |                   |               |                  |                  |                      |                            |
| База знаний                                           |                  |           |                   |               |                  |                  |                      |                            |
| • Формы                                               |                  |           |                   |               |                  |                  |                      |                            |
| Скрипты разговора                                     |                  |           |                   |               |                  |                  |                      |                            |
| История                                               |                  |           |                   |               |                  |                  |                      |                            |
| Контакты                                              |                  |           |                   |               |                  |                  |                      |                            |
| Запросы                                               |                  |           |                   |               |                  |                  |                      |                            |
| Доп.сведения                                          |                  |           |                   |               |                  |                  |                      |                            |
| Импорт & Экспорт                                      |                  |           |                   |               |                  |                  |                      |                            |
| 🛨 Настройки Контакт Центра                            |                  |           |                   |               |                  |                  |                      |                            |
| Общие настройки                                       |                  |           |                   |               |                  |                  |                      |                            |
| Интеграция                                            | <b>2</b>         |           |                   |               |                  |                  |                      |                            |
| Идентификация                                         |                  | 1         |                   |               |                  |                  | -                    |                            |
| База знаний                                           | + × 6            |           | 0 ++ ++           |               | Coxp             | анить Отменить   |                      |                            |

Создайте две страницы скрипта и задайте им названия. Подробнее - см. <u>Создание и редактирование</u> <u>страниц</u>.

| Начальная страница                                                                                                    | Q                        | Ф Согласие         | Preview Save Close |
|----------------------------------------------------------------------------------------------------|--------------------------|--------------------|--------------------|
| рания<br>Родания<br>Родания<br>Родания<br>- Родания<br>- Родани | [=] Section              | [=]                |                    |
|                                                                                                    | @ All Email Addresses    | Drop controls here | Drop controls here |
| Connection                                                                                                    | State All Phone Numbers  |                    |                    |
|                                                                                                    | 🖼 All Postal Addresses   |                    |                    |
| R                                                                                                    | ළ Button                 |                    |                    |
| i sua<br>il su                                                                                                    | 經 Checkbox               |                    |                    |
|                                                                                                    | Date/Time                |                    |                    |
|                                                                                                    | @ Email Address          |                    |                    |
|                                                                                                    | d <sup>9</sup> Hyperlink |                    |                    |

## 2-й шаг. Настройка начальной страницы скрипта

**Начальная страница** скрипта включает в себя информацию о клиенте, которая подставляется из *списка обзвона* (1), а также *имя оператора*, который обрабатывает вызов (2).

| <u></u> (1) (2)                                                                                                    |  |
|----------------------------------------------------------------------------------------------------|--|
| Здравствуйте, <mark>Игорь Михайлович I</mark> Оператор <mark>Ирина</mark> , компания CloudContact. Мы предлагаем одну из лучших услуг на рынке. |  |
| Ваш адрес: <mark>г.Москва ул.Новая д.5.</mark> Вам удобно сейчас разговаривать?                                                                 |  |
|                                                                                                    |  |
|                                                                                                    |  |

Данная страница включает в себя две *секции*: (1) - на всю длину страницы, в ней размещается текст приветствия; (2) - секция, разделенная на три столбца для вставки кнопок перехода на другие страницы скрипта.

|                                                                                                    | •                 |                   |
|----------------------------------------------------------------------------------------------------|-------------------|-------------------|
| Здравствуйте, Игорь Михайлович ! Оператор Ирина, компания CloudContact. Мы предлагаем одну из лучших ус | луг на рынке. 🛛 🗡 |                   |
| Ваш адрес: г.Москва ул.Новая д.5. Вам удобно сейчас разговаривать?                                      |                   |                   |
|                                                                                                    |                   |                   |
| да                                                                                                    | нет               | больше не звонить |
|                                                                                                    | <u> </u>          |                   |
|                                                                                                    | 2                 |                   |

Поэтому при редактировании начальной страницы были использованы два элемента Section / Секция (1) и (2), разделившие области с различным числом столбцов. Подробнее - см. раздел Рабочая область и секции.

| [=]   |                      |                    |                    | 0                  |                    |               |                  |                |                    |     | 亩 |
|-------|----------------------|--------------------|--------------------|--------------------|--------------------|---------------|------------------|----------------|--------------------|-----|---|
| — Spa | icer                 |                    |                    |                    |                    |               |                  |                |                    |     |   |
| ⊡ Здр | авствуйте, \$(Calli  | ngList.first_name) | ! Оператор \$(user | .firstName), компа | ания CloudContact. | Мы предлагаем | одну из лучших у | слуг на рынке. |                    |     |   |
| 🕞 Bau | и адрес: \$(Activity | History.custom_cli | ent_address). Вам  | удобно сейчас ра   | зговаривать?       |               |                  |                |                    |     |   |
| — Spa | icer                 |                    |                    |                    |                    |               |                  |                |                    |     |   |
| .=]   |                      |                    |                    |                    |                    |               |                  | ø              |                    |     | â |
| ළ But | ton Goto Согласи     | e                  |                    | ් Bu               | utton Goto Отказ   |               |                  | e B            | utton Goto He звон | ить |   |

Также, в 1-ю секцию были добавлены два элемента **Spacer** / **Пустое место** (3) и (4) для лучшего отображения информации на экране оператора. Подробнее - см. раздел <u>Spacer / Пустое место</u>.

| [=] |                         |                     |                     |                   |                    |               |                   |                |                    |     | â |   |
|-----|-------------------------|---------------------|---------------------|-------------------|--------------------|---------------|-------------------|----------------|--------------------|-----|---|---|
| - 9 | Spacer                  |                     |                     |                   |                    |               |                   |                |                    |     | - | 3 |
|     | Здравствуйте, \$(Callir | gList.first_name) ! | ! Оператор \$(user. | firstName), компа | ания CloudContact. | Мы предлагаем | одну из лучших ус | слуг на рынке. |                    |     |   |   |
|     | Заш адрес: \$(ActivityH | listory.custom_clie | ent_address). Вам у | добно сейчас раз  | зговаривать?       |               |                   |                |                    |     |   |   |
| - 9 | Spacer                  |                     |                     |                   |                    |               |                   |                |                    |     |   | 4 |
| [=] |                         |                     |                     |                   |                    |               |                   |                |                    |     | â |   |
| 2   | Button Goto Согласие    |                     |                     | ් Bu              | itton Goto Отказ   |               |                   | ් Bu           | itton Goto Не звон | ить |   |   |

Начальный текст скрипта вставлен с помощью двух элементов Label / Название: (5) и (6). Подробнее - см. раздел Label / Название.

| [=]   |                      |                     |                     |                   |                   |                 |                  |                |                   |     | â |
|-------|----------------------|---------------------|---------------------|-------------------|-------------------|-----------------|------------------|----------------|-------------------|-----|---|
| — Spa | cer                  |                     |                     |                   |                   |                 |                  |                |                   |     |   |
| Э Здр | авствуйте, \$(Calli  | ngList.first_name)  | ! Оператор \$(user  | .firstName), комп | ания CloudContact | . Мы предлагаем | одну из лучших у | слуг на рынке. |                   |     |   |
| ∋ Bau | ı адрес: \$(Activity | History.custom_clie | ent_address). Вам у | /добно сейчас ра  | зговаривать?      |                 |                  |                |                   |     |   |
| – Spa | cer                  |                     |                     |                   |                   |                 |                  |                |                   |     |   |
| =]    |                      |                     |                     |                   |                   |                 |                  |                |                   |     | Ô |
| ළ But | on Goto Согласи      | 2                   |                     | ළ Bi              | utton Goto Отказ  |                 |                  | ළ Bu           | tton Goto Не звон | ить |   |

Первый текст включает в себя две переменные, подставляющие имя клиента и имя оператора:

Здравствуйте, \$(CallingList.first\_name) ! Оператор \$(user.firstName), компания CloudContact. Мы предлагаем одну из лучших услуг на рынке.

- \$(CallingList.first\_name) подставляет имя клиента из списка обзвона. Для этого, в списке обзвона должен быть столбец с соответствующими данными; при импорте списка обзвона данный столбец должен иметь тип Имя (подробнее о загрузке списков обзвона - см. инструкцию <u>Списки обзвона</u>);
- \$(user.firstName) подставляет имя оператора, обрабатывающего вызов.

Настройки данного элемента выглядят следующим образом:

| Label Field Pi | roperties                       | ×                            |
|----------------|---------------------------------|------------------------------|
|                | Dock to main window             |                              |
| Style          | Note                            | Add / Edit                   |
| Label          | Здравствуйте, \$(CallingList.fi | rst_name) ! Оператор \$ \$() |
|                | OK Cancel                       |                              |

Второй текст включает в себя специальную переменную, подставляющую адрес клиента из списка обзвона:

- □ Ваш адрес: \$(ActivityHistory.custom\_client\_address). Вам удобно сейчас разговаривать?
- \$(ActivityHistory.custom\_client\_address) подставляет адрес клиента из списка обзвона. Для этого, в списке обзвона должен быть столбец с соответствующими данными; создано специальное поле client\_address в разделе **Управление контактами и запросами**/ **Специальные поля**/ **История контактов**. Название поля может быть произвольное, набрано латинскими буквами.

Настройки данного элемента выглядят следующим образом:

| Label Field Pr | operties                                              | ×    |
|----------------|-------------------------------------------------------|------|
|                | Dock to main window                                   |      |
| Style          | None 🗘 Add / 8                                        | Edit |
| Label          | Bau agpec: \$(ActivityHistory.custom_client_address). | \$() |
|                | OK Cancel                                             |      |

После сохранения скрипта разговора, в подразделе **Вх.сервисы и Кампании обзвона**/ **Скрипт** следует подключить *скрипт* разговора к *кампании* обзвона (1) и проставить соответствие между данной *переменной* и *полем* из списка обзвона (2) для подстановки данных в эту переменную в скрипте.

| ۲                                                                          | Конфигурация    | Отчеты З | ваписи обр | ращений                     |                       |                |              |             |             |            | ו@demo      | ov5.hostedcc. | ru   Наст | ройки   Выход       |
|----------------------------------------------------------------------------|-----------------|----------|------------|-----------------------------|-----------------------|----------------|--------------|-------------|-------------|------------|-------------|---------------|-----------|---------------------|
| Q Искать<br>Входящий номерной план                                         | Вх.сервисы и І  | Кампании | обзвона    | >> Обзвон<br>всего записей: | >> Скрипть<br>7 Свойс | : Персо        | Списк        | Статус      | Скрип       | Номер      | Обзво       | Резуль        | Архив     | тка: Bright Pattern |
| Мессенджеры/ Веб чат                                                       | <u></u>         |          |            |                             |                       |                |              |             |             |            |             |               |           |                     |
| Обр. звонок с сайта                                                        | Название 🔺      | SL       | Тип        | Сост Связа.                 |                       |                |              |             |             |            |             |               |           |                     |
| Email                                                                      | Test            |          | Исхо       | Откл                        |                       | 🗹 Включить (   | Скрипт разго | овора: Обз  | вон         | ▼ доба     | вить/редакт | ировать       |           |                     |
| 🔻 Сценарии                                                                 | Входящие вызовы | 80/.     | Вход       |                             |                       |                |              |             |             |            |             |               |           |                     |
| Голос                                                                      | Инфо            | 80/      | 5 Email    |                             |                       | Показать Скр   | ипт: 💿 пер   | ед 🔘 после  | е Всплывающ | цих окон   |             |               |           |                     |
| Чат                                                                        | Обзвон          |          | Исхо       | Оста                        |                       |                |              |             |             |            |             |               |           |                     |
| Сценарии постобработки (Workflow)                                          | Обработка email | 80/      | 5 Email    |                             |                       | 🗹 Показать Б   | азу Знаний   |             |             |            |             |               |           |                     |
| Вх.сервисы и Кампании обзвона                                              | Тестовый обзвон |          | Исхо       | Оста                        |                       |                |              |             |             |            |             |               |           |                     |
| Списки обзвона                                                             | Чат демо        | 80/.     | Чат        |                             |                       |                |              |             |             |            |             |               |           |                     |
| Списки "Не Звонить"                                                        |                 |          |            |                             |                       | Предварител    | іьно заполн  | нить поля д | анным из сл | едующих сг | исков: Ре   | дактировать   |           |                     |
| ▶ Задачи                                                                   |                 |          |            |                             |                       | -              |              |             |             |            |             |               |           |                     |
| 👻 Управление контактами и запросами                                        | 1               |          |            |                             |                       | Поле           |              |             |             |            |             |               |           |                     |
| Общие настройки                                                            |                 |          |            |                             |                       | client_addres  | s            |             | Адрес       |            |             |               |           |                     |
| Категории запросов                                                         |                 |          |            |                             |                       | client_inboun  | d            |             |             |            |             |               |           |                     |
| Причины ожидания запроса                                                   |                 |          |            |                             |                       | client_operate | ors          |             |             |            |             |               |           |                     |
| <ul> <li>Специальные поля</li> </ul>                                       |                 |          |            |                             |                       | order          |              |             |             |            |             |               |           |                     |
| Контакт                                                                    |                 |          |            |                             |                       | products       |              |             |             |            |             |               |           |                     |
| Компания                                                                   |                 |          |            |                             |                       |                |              |             |             |            |             |               |           |                     |
| Запрос                                                                     |                 |          |            |                             |                       |                |              |             |             |            |             |               |           |                     |
| История контактов                                                          |                 |          |            |                             |                       |                |              |             |             |            |             |               |           |                     |
| База знаний                                                                |                 |          |            |                             |                       |                |              |             |             |            |             |               |           |                     |
| - Формы                                                                    |                 |          |            |                             |                       |                |              |             |             |            |             |               |           |                     |
|                                                                            |                 |          |            |                             |                       |                |              |             |             |            |             |               |           |                     |
| История                                                                    |                 |          |            |                             |                       |                |              |             |             |            |             |               |           |                     |
| Контакты                                                                   |                 |          |            |                             |                       |                |              |             |             |            |             |               |           |                     |
| 2300000                                                                    |                 |          |            |                             |                       |                |              |             |             |            |             |               |           |                     |
|                                                                            |                 |          |            |                             | 1                     |                |              |             |             |            |             |               |           |                     |
| доп.сведения                                                               |                 |          |            |                             | 1                     |                |              |             |             |            |             |               |           |                     |
| <ul> <li>импорт &amp; экспорт</li> <li>Настройки Контакт Центра</li> </ul> | + ×             |          |            | ð                           |                       |                |              | C           | охранить    | Отмени     | ТЬ          |               |           |                     |

В завершение настройки начальной страницы добавляем элементы Button / Кнопка (см. раздел Button / Кнопка) в каждый из столбцов второй секции.

| [=]   |                   |  |     |                  |  |   |                      |    | 窗 |
|-------|-------------------|--|-----|------------------|--|---|----------------------|----|---|
| ළ But | ton Goto Согласие |  | 2 B | utton Goto Отказ |  | 2 | Button Goto Не звони | ТЬ |   |

В настройках элемента для первой кнопки указываем текст, который будет на ней написан (1); выбираем действие при нажатии кнопки - *переход* на страницу (2) и выбираем из списка *название* страницы, на которую произойдет переход (3).

|   | Button Field Properties |                     | ×            |
|---|-------------------------|---------------------|--------------|
|   |                         | Dock to main window |              |
|   | Edit Mode Style         | CC style            | 🗘 Add / Edit |
| 1 | Label                   | да                  |              |
| - | Width, px               |                     |              |
|   | Alignment               | Left                | \$           |
| 2 | Action                  | Go To Page          | \$           |
|   | Condition               |                     | Edit         |
| 3 | Destination page        | Согласие            | \$           |
|   |                         |                     | Add          |
|   |                         | OK Cancel           |              |

# 3-й шаг. Настройка второй страницы скрипта

Вторая страница содержит 4 *секции*, содержащие, помимо текста, несколько блоков анкеты, в которые оператор заносит данные или выбирает из списка/ заданных полей.

| Игорь Михайлович, наш сервис позволяет суще                                                                                    | ственно увеличить продажи. Соо | общите, пожалуйста, некоторые данные | э вашей компании. Мы оценим эффектив | ность работы прямо сейчас. |  |  |
|----------------------------------------------------------------------------------------------------|--------------------------------|--------------------------------------|--------------------------------------|----------------------------|--|--|
| количество операторов:                                                                                                    | ▼ не выбрано                   |                                      |                                      |                            |  |  |
| кпользуемый функционал:                                                                                                    |                                |                                      |                                      |                            |  |  |
| входящие вызовы                                                                                                    |                                |                                      | исходящий обзвон                     |                            |  |  |
| e-mail                                                                                                    |                                |                                      | чат и мессенджеры                    |                            |  |  |
| другое:                                                                                                    | указать                        |                                      |                                      |                            |  |  |
| Спасибо, Игорь Михайлович ! Используя наш сервис Вы можете увеличить продажи на 20% ! Хотите узнать, как можно этого добиться? |                                |                                      |                                      |                            |  |  |
| да                                                                                                    |                                | в друг                               | ре время                             | нет                        |  |  |

На странице *Согласие* создайте 4 *секции*, разделенные на разное количество столбцов с помощью элементов **Section** / **Секция**. Подробнее - см. раздел <u>Рабочая область и секции</u>.

| ٠    | Согласие |   |  |   |  |   | Ρ | Preview Save | Close |
|------|----------|---|--|---|--|---|---|--------------|-------|
| [==] | 0        |   |  |   |  | 0 |   |              | ŵ     |
|      |          |   |  |   |  |   |   |              |       |
|      |          |   |  |   |  |   |   |              |       |
|      |          |   |  |   |  |   |   |              |       |
| [=]  | 0        |   |  | ۵ |  |   |   |              | Ť     |
|      |          | - |  |   |  |   |   |              |       |
|      |          |   |  |   |  |   |   |              |       |
|      |          |   |  |   |  |   |   |              |       |
|      |          |   |  |   |  |   |   |              |       |
| [=]  |          |   |  |   |  |   |   |              | •     |
|      |          |   |  |   |  |   |   |              |       |
|      |          |   |  |   |  |   |   |              |       |
|      |          |   |  |   |  |   |   |              |       |
|      |          |   |  |   |  |   |   |              |       |
|      |          |   |  |   |  |   |   |              |       |
|      |          |   |  |   |  |   |   |              |       |
| [=]  |          |   |  |   |  |   |   |              | Û     |
|      |          |   |  |   |  |   |   |              |       |

Первое предложение (в первой секции) и последнее (в четвертой секции) на странице в элементах **Label / Название** содержат переменную \$(CallingList.first\_name), подставляющую имя/ отчество клиента, аналогично элементу на *Начальной* странице скрипта.

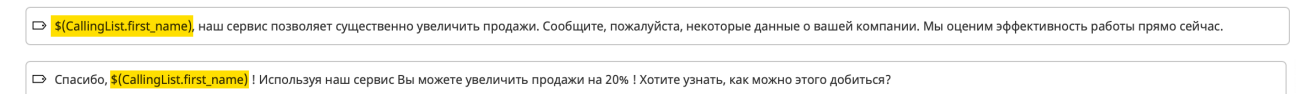

Последующие две секции содержат *анкету* которая создана из элементов List / Cnucox (1), Checkbox / Флажок (2) и Text / Texcm (3).

| Игорь Михайлович, наш сервис позволяет существенно увеличить продажи. Сообщите, пожалуйста, некоторые данные о вашей компании. Мы оценим эффективность работы прямо сейчас. |              |         |                   |  |     |  |  |
|----------------------------------------------------------------------------------------------------|--------------|---------|-------------------|--|-----|--|--|
| количество операторов:                                                                                                    | ▼ не выбрано |         |                   |  |     |  |  |
| спользуемый функционал:                                                                                                    |              |         |                   |  |     |  |  |
| входящие вызовы                                                                                                    |              |         | исходящий обзвон  |  |     |  |  |
| e-mail                                                                                                    |              |         | чат и мессенджеры |  |     |  |  |
| другое:                                                                                                    | указать      |         | 3                 |  |     |  |  |
| ласибо, Игорь Михайлович ! Используя наш сервис Вы можете увеличить продажи на 20% ! Хотите узнать, как можно этого добиться?                                               |              |         |                   |  |     |  |  |
| да                                                                                                    |              | в друго | ре время          |  | нет |  |  |

### На странице настройки эти секции выглядят следующим образом:

| [=]    |                  |        |  |      |                  |                    |   |   | 窗 |
|--------|------------------|--------|--|------|------------------|--------------------|---|---|---|
| 🖾 кол  | ичество оператор | юв:    |  | 1    |                  | Drop controls here | } |   |   |
| – Spa  | cer              |        |  | Ŭ    |                  |                    |   |   |   |
| 🕞 исп  | ользуемый функц  | ионал: |  |      |                  |                    |   |   |   |
| – Spa  | cer              |        |  |      |                  |                    |   |   |   |
| [=]    |                  |        |  |      |                  |                    |   |   | â |
| і≋ вхо | дящие вызовы     |        |  | S≣ N | сходящий обзвон  |                    |   | 0 |   |
| i≊ e-m | ail              |        |  | j≣ y | ат и мессенджеры |                    |   | 2 |   |
| 🖽 дру  | roe:             |        |  | 3    |                  |                    |   |   |   |
| – Spa  | cer              |        |  |      | -                |                    |   |   |   |

Настройки каждого из этих элементов приводятся далее.

• List / Cnucox - данный элемент включает специальную переменную \$ (ActivityHistory.custom\_client\_operators) (1), в которую заносятся данные, выбранные оператором из списка в этом блоке скрипта.

Для этого, предварительно, специальное поле client\_operators создано в разделе Управление контактами и запросами/ Специальные поля/ История контактов. Название поля может быть произвольное, набрано латинскими буквами. При создании данного поля была выбрана опция Экспорт в результаты кампании - для того, чтобы значение, выбранное оператором в этом элементе скрипта сохранялось в *Результатах кампании* (см. инструкцию <u>Результаты кампании обзвон</u>а).

В настройках элемента выбрана опция **Required** / **Обязательное**. В этом случае, оператор <u>не</u> <u>сможет</u> завершить обработку вызова, пока не выберет значение в данном элементе скрипта.

|   | List Field Properties      | ×                                             |
|---|----------------------------|-----------------------------------------------|
|   |                            | Dock to main window                           |
|   | Edit Mode Style            | None 💠 Add / Edit                             |
|   | Label                      | количество операторов:                        |
|   | Hint text for empty field  | не выбрано                                    |
| 1 | Data field                 | \$(ActivityHistory.custom_client_operate \$() |
|   | Items                      | 10<br>20<br>30 Edit List Items<br>40<br>50    |
|   | <b>Options</b><br>Editable | ø                                             |
| 2 | Required                   | 0                                             |
|   | Initial value              | нет данных                                    |
|   | Custom reporting field     | None \$                                       |
| - |                            | OK Cancel                                     |

Подробнее об остальных настройках данного элемента см. раздел List / Список.

• Checkbox / Флажок - аналогично предыдущему пункту, данный элемент также может содержать специальную переменную для сохранения данных в результатах кампании обзвона. Для примера показана настройка элемента для пункта «входящие вызовы». Он включает специально созданную переменную \$(ActivityHistory.custom\_client\_inbound), в которую заносится результат выбора оператором этого пункта в скрипте.

Для этого, специальное поле client\_inbound создано в разделе **Управление контактами и** запросами/ Специальные поля/ История контактов. Название поля может быть произвольное, набрано латинскими буквами. При создании данного поля была выбрана опция Экспорт в результаты кампании - для того, чтобы значение, выбранное оператором в этом элементе скрипта сохранялось в *Результатах кампании* (см. инструкцию <u>Результаты кампании</u> <u>обзвон</u>а).

| Облачный Контакт-цент | в. 5.х | Скрипты | разговора |
|-----------------------|--------|---------|-----------|
|-----------------------|--------|---------|-----------|

|   | Checkbox Field Proper      | rties                                     | ×   |
|---|----------------------------|-------------------------------------------|-----|
|   |                            | Dock to main window                       |     |
|   | Edit Mode Style            | None 🗘 Add / Ed                           | lit |
|   | Label                      | входящие вызовы                           |     |
| 1 | Data field                 | \$(ActivityHistory.custom_client_inboune) | 0   |
|   | <b>Options</b><br>Editable | ۵                                         |     |
|   |                            | OK Cancel                                 |     |

• Text / Texcm - данный элемент содержит пустое поле, в которое оператор может занести информацию в произвольной форме. В примере в этом элементе не используются специальные переменные.

| Text Field Properties              |                  |     |  |  |  |  |
|------------------------------------|------------------|-----|--|--|--|--|
| Doc                                | k to main window |     |  |  |  |  |
| Edit Mode Style                    | None 🗘 Add / Ed  | lit |  |  |  |  |
| Label                              | другое:          |     |  |  |  |  |
| Hint text for empty field          | указать          |     |  |  |  |  |
| Data field                         |                  | i() |  |  |  |  |
| <b>Options</b><br>Editable         | ۵                |     |  |  |  |  |
| Required                           |                  |     |  |  |  |  |
| Hide if read-only and empty        | 0                |     |  |  |  |  |
| Multiline                          |                  |     |  |  |  |  |
| Destination for KB article content | 0                |     |  |  |  |  |
| Initial number of lines            | 1                |     |  |  |  |  |
| Initial value                      |                  |     |  |  |  |  |
| Custom reporting field             | None             | \$  |  |  |  |  |
| C                                  | OK Cancel        |     |  |  |  |  |

Полностью настроенная страница скрипта имеет вид, приведенный на снимке ниже.

В любой момент настройки можно посмотреть, как будет выглядеть любая страница скрипта на экране оператора, нажав на кнопку Предпросмотр / Preview (1) - подробнее см. раздел <u>Просмотр и сохранение скрипта</u>.

| Согласие                                                                                                    |                               |                      |                     | Preview | Save Close |  |  |
|----------------------------------------------------------------------------------------------------|-------------------------------|----------------------|---------------------|---------|------------|--|--|
|                                                                                                    |                               |                      |                     |         |            |  |  |
| - Spacer                                                                                                    |                               |                      |                     |         |            |  |  |
| 🗁 \$(CallingList.first_name), наш сервис позволяет существенно увеличить продажи. Сообщите, пожалуйста, некоторые данные о вашей компании. Мы оценим эффективность работы прямо сейчас. |                               |                      |                     |         |            |  |  |
| - Spacer                                                                                                    |                               |                      |                     |         |            |  |  |
| [=]                                                                                                    |                               |                      |                     |         |            |  |  |
| 🗖 количество операторов:                                                                                                    |                               |                      | Drop controls here  |         |            |  |  |
| - Spacer                                                                                                    |                               |                      |                     |         |            |  |  |
| 🕞 используемый функционал:                                                                                                    | 🗁 используемый функционал:    |                      |                     |         |            |  |  |
| - Spacer                                                                                                    |                               |                      |                     |         |            |  |  |
| [=]                                                                                                    |                               |                      |                     |         |            |  |  |
| ≸≡ входящие вызовы                                                                                                    |                               | ят исходящий обзвон  |                     |         |            |  |  |
| <sup>≴</sup> ≣ e-mail                                                                                                    |                               | §≡ чат и мессенджеры |                     |         |            |  |  |
| 면 другое:                                                                                                    |                               |                      |                     |         |            |  |  |
| - Spacer                                                                                                    |                               |                      |                     |         |            |  |  |
| 🗁 Спасибо, \$(CallingList.first_name) ! Используя наш сервис Вы можете увеличить продажи на 20% ! Хотите узнать, как можно этого добиться?                                              |                               |                      |                     |         |            |  |  |
| - Spacer                                                                                                    | - Spacer                      |                      |                     |         |            |  |  |
| [=]                                                                                                    |                               |                      |                     |         |            |  |  |
| <ul> <li>Вutton Goto Есть интерес</li> </ul>                                                                                                    | 리 Button Goto Перенос разгово | ра                   | ් Button Goto Отказ |         |            |  |  |

## 11.Использование переменных

В скрипте разговора можно отображать данные, относящиеся к конкретным клиентам, с которыми разговаривает оператор, а также данные самого оператора (например: имя), чтобы сделать разговор более персональным, учитывающим индивидуальные особенности клиента.

Это делается с помощью специальных переменных.

В данном разделе покажем, как использовать переменные для постановки данных из списка обзвона, а также приведем перечень переменных, позволяющих подставлять данные оператора, обслуживающего обращение.

### 11.1.Подстановка переменных из списка обзвона в скрипт разговора

### 1. Создать переменные, которые будут использоваться в скрипте разговора.

В разделе Управление контактами и запросами / Специальные поля / История контактов приложения Администратора создайте новую переменную (4).

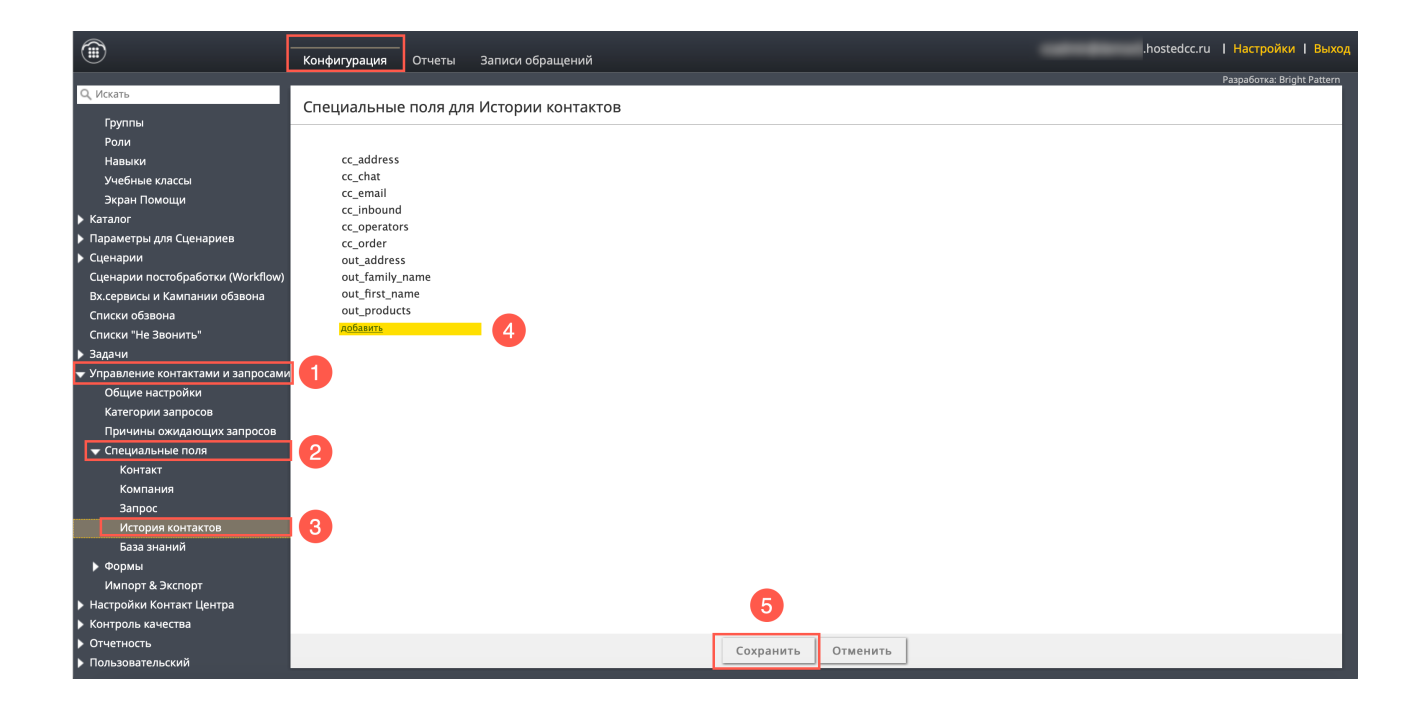

## Облачный Контакт-центр в. 5.х | Скрипты разговора

## При создании переменной доступны следующие поля:

| название                                   | описание                                                                                                    |
|--------------------------------------------|----------------------------------------------------------------------------------------------------|
| Название                                   | название переменной (латинскими буквами)                                                                                                    |
| Тип                                        | текст (подставляется по умолчанию)                                                                                                    |
| Экспорт в результаты кампании              | данные, введенные в скрипте разговора, будут<br>сохранены в отчете по результатам кампании                                                                    |
| Существует в истории контактов             | данные будут сохранены в истории контакта<br>(вкладка История)                                                                                                |
| Доступно для поиска в сценариях и Workflow | переменная будет доступна для поиска в блоке<br>Поиск объекта BrightPattern / Bright Pattern<br>Search Object Block. Можно отметить только три<br>переменные. |

| Название:                                            |   |   |
|------------------------------------------------------|---|---|
| Тип:                                                 |   | * |
| Экспорт в<br>результаты<br>кампании:                 |   |   |
| Существует в<br>истории<br>контактов:                | ۷ |   |
| Доступно для<br>поиска в<br>сценариях и<br>Workflow: |   |   |
|                                                      |   |   |

Названия переменной следует вводить **латинскими буквами**, пробелы заменять на «нижнее подчеркивание» \_ (например: out\_products)

### 2. Вставить переменную в скрипт разговора.

Для этого в элементе управления скрипта в поле Data field / Поле данных (1) нажмите кнопку для выбора переменных \$() (2).

| Прикре                                            | пить к основному окну         |
|---------------------------------------------------|-------------------------------|
| Редактировать стиль                               | Нет 🗘 Добавить / Редактироват |
| Название                                          |                               |
| Подсказка для пустого поля                        |                               |
| Поле данных                                       |                               |
| Опции                                             |                               |
| Редактируемый                                     |                               |
| Обязательный                                      |                               |
| Скрывать, если поле только для<br>чтения и пустое |                               |
| Несколько строк                                   |                               |
| Расположение содержания<br>статьи Базы Знаний     |                               |
| Начальное количество строк                        | 1                             |
| Начальное значение                                |                               |
| Поля пользовательского отчета                     | Нет                           |

В открывшемся окне раскройте раздел Activity History (1) и выберите нужную переменную (2).

| Начальная<br>страница                   | Q                  | 🏟 Про         | Свойства эл                | емента Текст                         | ×    | Предпросмотр Сохранить Закрыть                        |
|-----------------------------------------|--------------------|---------------|----------------------------|--------------------------------------|------|-------------------------------------------------------|
|                                         |                    |               |                            | Прикрепить к основному окну          |      |                                                       |
|                                         | [=] Секция         | [=]           |                            |                                      |      |                                                       |
|                                         | @ Email адрес      | — Пустое м    | Редактирова                | ть стиль Нет 🗘 Добавить / Редактиров | ать  |                                                       |
|                                         | @ Все Email адреса |               | Название                   | Выбрать назначение                   |      |                                                       |
| Проверка данных                         | Все почтовые а     | L# \$(Calling | Подсказка д                | Contact Company                      |      |                                                       |
| Face Face Face Face Face Face Face Face | Qt. Des zenskouu   | — Пустое м    |                            | Activity History                     |      |                                                       |
| 1. A market de<br>4 de 20<br>11. au     | 👒 все телефоны     | 🗄 Интерес     | Поле даннь                 | ··· Create time ··· Media type       | \$() |                                                       |
|                                         | 🕸 Голосовая подп   |               | Опции                      | ··· Media direction                  |      |                                                       |
| Завершение                              | 🖾 Дата / Время     | - Hycroe w    | гедактируе                 | Global Interaction ID                |      |                                                       |
|                                         | 🖹 Заметки          | 🗗 Ваш адр     | Обязательн                 | ····  email                          |      |                                                       |
|                                         | 🖂 Изображение      | — Пустое м    | Скрывать, є<br>чтения и пу | ··· cc_address                       |      |                                                       |
|                                         | Нопка              | Все вер⊦      | Несколько (                | ··· cc_email                         |      |                                                       |
| Отказ                                   | □ Название         | — Пустое м    | Расположен                 | cc_neorators                         |      |                                                       |
|                                         | 영 Номер            | [=]           | статьи Базь                | out_address 2                        |      |                                                       |
|                                         | <b>Р</b> Поиск     | Пака Г        | Начальное                  | OK Cancel                            |      | <ul> <li>Кнопка Перейти Начальная страница</li> </ul> |
|                                         | — Пустое место     |               | Начальное а                | пачелие                              |      |                                                       |
| Перенос<br>разговора                    | 🗇 Список           |               | Поля пользо                | вательского отчета Нет               | \$   |                                                       |
|                                         | в Ссылка           |               |                            |                                      |      |                                                       |
| 1 500                                   | 17 Текст           |               |                            | OK Cancel                            |      | Разработка: Bright Pattern                            |

## 3. Связать поле в списке обзвона и поле в скрипте разговора.

Для этого в разделе Вх.сервисы и Кампании обзвона (1) выберите нужную *кампанию обзвона* (2). Во вкладке Скрипты (3) выберите из списка и включите нужный *скрипт* разговора (4) и нажмите кнопку Редактировать (5).

|                                                                                                    | Конфигурация                   | Отчеты Записи                                                                                    | 1 обращений     |                                                                                                    |                                                                                           |                                                |                      |                |         |          |        |            |       | .hostedcc.ru | І Настройки І Выход        |
|----------------------------------------------------------------------------------------------------|--------------------------------|--------------------------------------------------------------------------------------------------|-----------------|----------------------------------------------------------------------------------------------------|-------------------------------------------------------------------------------------------|------------------------------------------------|----------------------|----------------|---------|----------|--------|------------|-------|--------------|----------------------------|
| О. Искать                                                                                                    |                                |                                                                                                  |                 |                                                                                                    |                                                                                           |                                                |                      |                |         |          |        |            |       |              | Разработка: Bright Pattern |
| - Holding                                                                                                    | Вх.сервисы и К                 | (ампании обзв                                                                                    | она >> Обзво    | н >> Скрипты                                                                                                    |                                                                                           |                                                |                      |                | ె       |          |        |            |       |              |                            |
| <ul> <li>Пользователи и Группы</li> <li>Пользователи</li> </ul>                                                                                                    | ٩                              | вс                                                                                               | его записей: 13 |                                                                                                    | Свойства                                                                                  | Персонал                                       | Списки               | Статусы        | Скрипты | Номера   | Обзвон | Результаты | Архив | Аудио        |                            |
| притина<br>Груптин<br>Роли<br>Навыхи<br>Учебнае класси<br>Зкран Помоци<br>• Каталог<br>Софтфоны<br>SIP телефона<br>Нокерадиоступа<br>Нокерадий Номерной план<br>Каталог контактов<br>Специальные номера<br>1 Сарнарии<br>Сценарии постобработки (Workflow)<br>Вх.сервисы и Кампании обавона<br>Слиско и бавонта"<br>3 Зарачи<br>9 Управление контактами и запросами<br>• Настройки Контакт Центра<br>• Контроль качества<br>• Контроль качества<br>• Контроль качества<br>• Спеченость | Назавине St. Тип<br>TestTelegr | Состояние<br>дящий<br>дящий<br>дящий<br>дящий<br>дящий<br>алаций<br>алаций<br>одящий<br>Остановл | 2               | <ul> <li>Рор Remote Assi</li> <li>Включить Скрип</li> <li>Показать Скрип</li> <li>Показать Сарип</li> <li>Показать Базу 3</li> <li>Предварительно</li> <li>Поле</li> <li>сс., chat</li> <li>сс., chat</li> <li>сс., chat</li> <li>сс., chat</li> <li>сс., chat</li> <li>сс., chat</li> <li>сс., chat</li> <li>сс., order</li> <li>out_address</li> <li>out_andress</li> <li>out_products</li> </ul> | іst tab<br>пт разговора: О пос<br>інаний<br>заполнить поля<br>Адрес<br>Фаниция<br>Продукт | 53еон заявка<br>ле Всплывающи<br>данным из сле | ✓ добавиту<br>х окон | (редактировать | 4       | 5        |        |            |       |              |                            |
|                                                                                                    | + x                            |                                                                                                  | ð               |                                                                                                    |                                                                                           |                                                |                      | Сохра          | анить   | Отменить | ]      |            |       |              |                            |

В открывшемся окне в левой части (1) представлены все *переменные*, которые могут использованы для постановки данных (созданы в разделе Управление контактами и запросами / Специальные поля / История контактов - см. шаг 1 данного раздела).

В правой части (2) показаны все списки обзвона, используемые в данной кампании обзвона (задаются во вкладке Списки).

Выберите нужную *переменную* в левой части экрана (3). В правой части для используемого *списка обзвона* (4) выберите из выпадающего списка название *поля*, из которого будут подставляться данные (5).

Проделайте эти шаги для связывания всех переменных.

Для сохранения результата нажмите кнопку Сохранить (6).

| Q. Искать                                                                                                    | Разыбита. Внуй Район<br>Вх.сервисы и Кампании обзвона >> Обзвон >> Скрипты                                                                                                    |                                                                                                    |                                                                                                    |                                                                                                    |                                                                                       |                                                                                     |                                                                                   |              |               |        |            |       |  |  |  |
|----------------------------------------------------------------------------------------------------|----------------------------------------------------------------------------------------------------|----------------------------------------------------------------------------------------------------|----------------------------------------------------------------------------------------------------|----------------------------------------------------------------------------------------------------|---------------------------------------------------------------------------------------|-------------------------------------------------------------------------------------|-----------------------------------------------------------------------------------|--------------|---------------|--------|------------|-------|--|--|--|
| <ul> <li>Пользователи и Группы<br/>Пользователи</li> <li>Пользователи</li> <li>Пользователи</li> <li>Пользователи</li> <li>Роли</li> <li>Навыки слассы</li> <li>Зкран Помоци</li> <li>Каталог</li> <li>Софтфоны</li> <li>STP гелефоны</li> <li>Номера доступа</li> <li>Исходящий номерной план<br/>Каталог контрактов</li> <li>Параметры для Сценариев</li> <li>Сараноми для Сценариев</li> <li>Соднарии</li> <li>Соднарии постобработка (Workflow<br/>Bis сервисы к каталичи обзвона</li> <li>Списки обзвона</li> <li>Списки обзвона</li> <li>Списки обзвона</li> <li>Списки обзвона</li> <li>Каталение контактови и запросам</li> <li>Маторанение контактови и запросам</li> </ul> | Q           Название – 51. 1           TSTTelegr           VoiceTest1            Bxognutu            Bxognutu            Bxognutu            Bxognutu            Bxognutu            Bxognutu            Gósaoh            Ofopaórka            Чат демо | Состо за колоника и состо за колоника и состо за колониция и колониция и колониция и колониция и состо состо сост | Anneceii: 13<br>All annor<br>All annor<br>All annor<br>All annor<br>All annor<br>Counter<br>Counte | Солостия<br>Про Летоне Assist сай<br>нить поля формы данных<br>Текст<br>Текст | Персоная<br>И ИЗ СПИСС<br>Ф<br>Списос Спик<br>клиентов об<br>в.5.3 для по<br>Preview: | Списки<br>КОВ<br>Сок<br>Сок<br>Сок<br>Сок<br>Сок<br>Сок<br>Сок<br>Сок<br>Сок<br>Сок | слатусы<br>Адрес<br>че задото ж<br>Вамилия<br>Мил. отчество<br>Гелефон<br>Продукт | Сарилты<br>• | <u>томера</u> | Обзаон | Результаты | Аудио |  |  |  |
| <ul> <li>Отентость</li> <li>Попазовательский</li> <li>Безопасность</li> </ul>                                                                                                    | + x                                                                                                    |                                                                                                    | đ                                                                                                    |                                                                                                    | Отме                                                                                  | нить                                                                                | Co                                                                                | охранить     | Отменить      |        |            |       |  |  |  |

Во вкладке Скрипты будет показано настроенное соответствие между *переменными* (1) и *названиями полей* из списка обзвона (2).

| ١                                                                                                    | Конфигураці                                                                                                    | ия Отчеть                                                                                                    | Записи                                                             | обращений                                                   |                                                                                                    |                                                                                                    |                                                             |                                 |                        |                            |          |        |            |       | .hostedcc.ru | І Настройки І Выход        |
|----------------------------------------------------------------------------------------------------|----------------------------------------------------------------------------------------------------|----------------------------------------------------------------------------------------------------|--------------------------------------------------------------------|-------------------------------------------------------------|----------------------------------------------------------------------------------------------------|----------------------------------------------------------------------------------------------------|-------------------------------------------------------------|---------------------------------|------------------------|----------------------------|----------|--------|------------|-------|--------------|----------------------------|
| Q, Искать                                                                                                    |                                                                                                    |                                                                                                    |                                                                    |                                                             |                                                                                                    |                                                                                                    |                                                             |                                 |                        |                            |          |        |            |       |              | Разработка: Bright Pattern |
| <ul> <li>С. Иссать.</li> <li>Пользователи и Группы<br/>Пользователи и Группы<br/>Пользователи<br/>Роли</li> <li>Навыки</li> <li>Чебные классы<br/>Экрип Помоци</li> <li>Каталог</li> <li>Соффоны<br/>SIP гелефоны</li> <li>Нокерад доступа<br/>Нокеради Иссераций Нокерной план<br/>Каталог контактов</li> <li>Специальные нокера</li> <li>Празметри для Сценарие<br/>Специальные нокера</li> <li>Сценарии постобработки (Workflow)</li> <li>Висерписы и Кампании и запросами</li> <li>Члерление контактами и запросами</li> <li>Члерление контактами и запросами</li> <li>Настройки Контакт Центра</li> <li>Контроль качества</li> <li>Отчетность</li> </ul> | Конфигураци<br>Вх.сервисс<br>Q<br>Навазине – Si<br>ТеstTelegr<br>VoiceTest1<br>Вхорящи<br>Вхорящи<br>Вхорящи<br>Вхорящи<br>Вхорящи<br>Вхорящи<br>Обявон<br>Обработ<br>Обявон<br>Чат демо | ия Отчеть<br>ы и Кампан<br>Входящий<br>Входящий<br>Входящий<br>Входящий<br>Входящий<br>Сходящий<br>Исходящий<br>Исходящий<br>Исходящий | Записи и<br>нии обзво<br>всег<br>Состояние<br>Остановл<br>Остановл | обращений<br>На >> Обзасос<br>о залисой: 13<br>Секанные _ 1 | н >> Скрипты  Рор Ветоte Ass Включить Скри Показать Скрит Показать Базу В  Показать Базу В  Посазать Базу В  Посас сс.dat  сс.enall  сс.inbound  сс.opertors  сс.order  out_andress  out_famity.name out_famity.name out_products | Сеодетаз<br>Ist tab<br>Ist tab<br>пт разговора: С<br>о перед о по-<br>наний<br>заполнить поли<br>ааполнить поли<br>Фанилия<br>Мащ стисство<br>Продукт | Персонал<br>базон заявка<br>сле Всплывающи<br>данным из сле | Списки<br>х добавит<br>ако окон | Статусы<br>Ь/редактиро | Скрипты<br>ЕАТЬ<br>Ировать | Номера   | Обзвон | Результаты | Архив | Аудио        | Paajadoraa: Bright Patern  |
| , столитись<br>1 Голизовательский<br>> Безопасность                                                                                                    | + x                                                                                                    |                                                                                                    |                                                                    | G                                                           | 1                                                                                                    | 2                                                                                                    |                                                             |                                 | C                      | охранить                   | Отменить |        |            |       |              |                            |
## 11.2.Подстановка данных оператора в скрипты

В *скриптах* разговора можно автоматически **отображать имя оператора** и иную информацию о сотруднике, обрабатывающем вызов. Для этого используются *универсальные переменные*, единые для всех приложений в КЦ.

Перечень переменных приведен в таблице ниже.

| название           | описание                            |
|--------------------|-------------------------------------|
| \$(user.firstName) | имя оператора                       |
| \$(user.lastName)  | фамилия оператора                   |
| \$(user.phone)     | телефон оператора                   |
| \$(user.email)     | email оператора                     |
| \$(user.team)      | группа, в которой работает оператор |
| \$(user.loginId)   | учетная запись (логин) оператора    |

Данные переменные можно использовать в других приложениях, например: в **шаблонах email**.

Для постановки данных оператора выберите нужный элемент и нажмите значок «карандаш» для редактирования.

В поле Label / Название или Data Field / Поле данных (1) вставьте/введите нужную *переменную* (2). Сохраните результат (3).

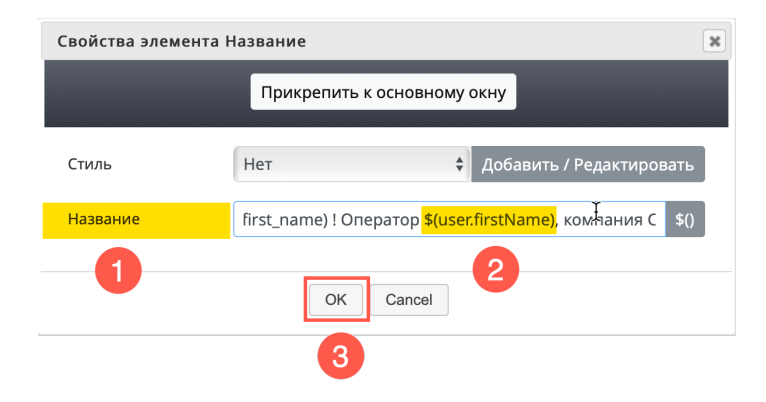

Информация о сервисе Облачный Контакт Центра: сайт CloudContact .

© ООО «Клауд Контакт», 2022 г. Составление. Перепечатка и использование материалов инструкции без письменного разрешения запрещено.